# راهنمای استفاده از پایگاه اطلاعاتی SCOPUS

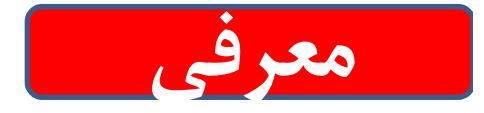

بانک اطلاعاتی Scopus بزرگترین بانک استنادی و چکیده نویسی جهان با کیفیت بالاست و توسط متخصصین موضوعی مستقل تهیه شده و ابزار آنالیز و جستجوی قدرتمندی را در اختیار محققان، کتابداران و مدیران موسسات یژوهشی قرار داده است. Elsevier ناشر هلندی این یایگاه است. این پایگاه ابزار خوبی برای پژوهشگران در حوزه های مختلف است علاوه بر اطلاعات مقالات و چکیده آنها میزان استنادات آنها را نیز بیان می کند. به عبارت دیگر علاوه بر جستجو و دسترسی به مقالات معتبر می توان فعال ترین نویسنده، سازمان، مراکز تحقیقاتی و مجلات هسته را در حوزه موضوعی خاص تعیین و رتبه بندی کرد.

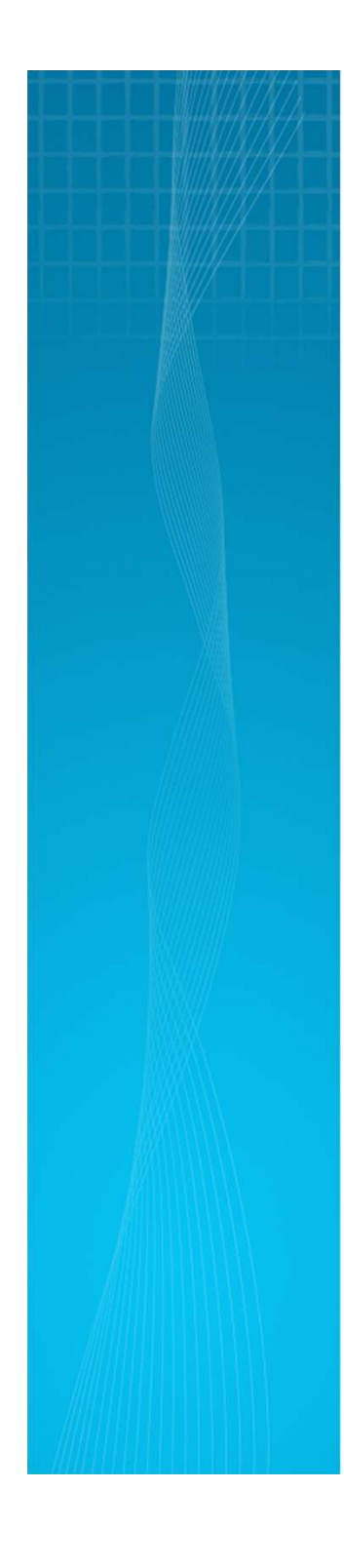

این پایگاه با پوشش میان رشته ای وسیع خود، مجلات علمی، کتب و مجموعه مقالات کنفرانسی را در زمینه های تکنولوژی، پزشکی، علوم اجتماعی، هنر و علوم انسانی ارائه میدهد. همچنین امکان جستجو در ثبت اختراعات را نیز فراهم میکند. پیوندمستقیم link به متن کامل مقالات، این پایگاه را به یکی از ابزارهای سریع و جامع برای جستجو تبدیل کرده است. با ثبت نام در این بانک وارائه پست الکترونیکی خود، بطور روزآمد از مقالات و اطلاعات جدید منتشر شده در حوزه موضوعی خود از طریق پست الکترونیکی اطلاع کسب نمایید.

### Who is **ELSEVIER**?

- Elsevier, the modern publishing company, was founded in 1880. It has evolved from a small Dutch publishing house devoted to classical scholarship into an international multimedia publishing company.
- Today, Elsevier is <u>a world-leading provider of information solutions</u> that enhance the performance of science, health, and technology professionals, empowering them to make better decisions, deliver better care, and sometimes make groundbreaking discoveries that advance the boundaries of knowledge and human progress.
- Elsevier provides workflow solutions and digital tools in the areas of strategic research management, R&D performance, clinical decision support and professional education. Elsevier publishes over 2,500 digitized journals, including The Lancet and Cell, more than 35,000 book titles, and many iconic reference works, including Gray's Anatomy

### Our mission:

### To lead the way in advancing science, technology and health

### Some of the Nobel Prize winners published with Elsevier:

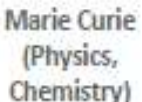

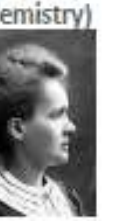

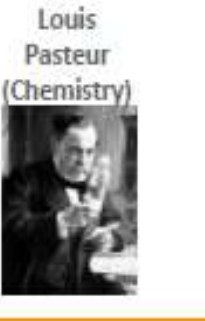

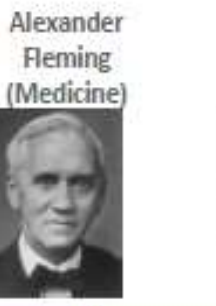

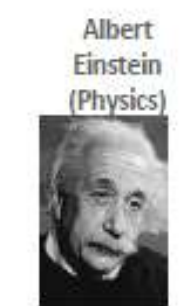

Shinya Yamanaka (Medicine)

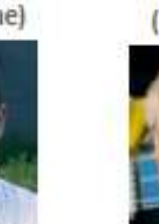

Mather (Physics)

John C.

Francoise Barre-Sinoussi (Medicine)

Craig C Mello (Medicine)

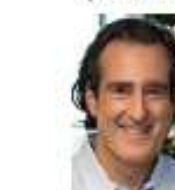

Elsevier is a global information analytics company, specializing in science and health Since the year 2000, **154** of the **155** Nobel laureates in science and economics have published in Elsevier journals. That's more than 99%

### YEARS OF PUBLISHING

#### TRADITION | EXCELLENCE 437 Years | 137 Years

We commemorate the founding of the House of Elzevier in 1580 and celebrate the establishment of the Elsevier company in 1880.

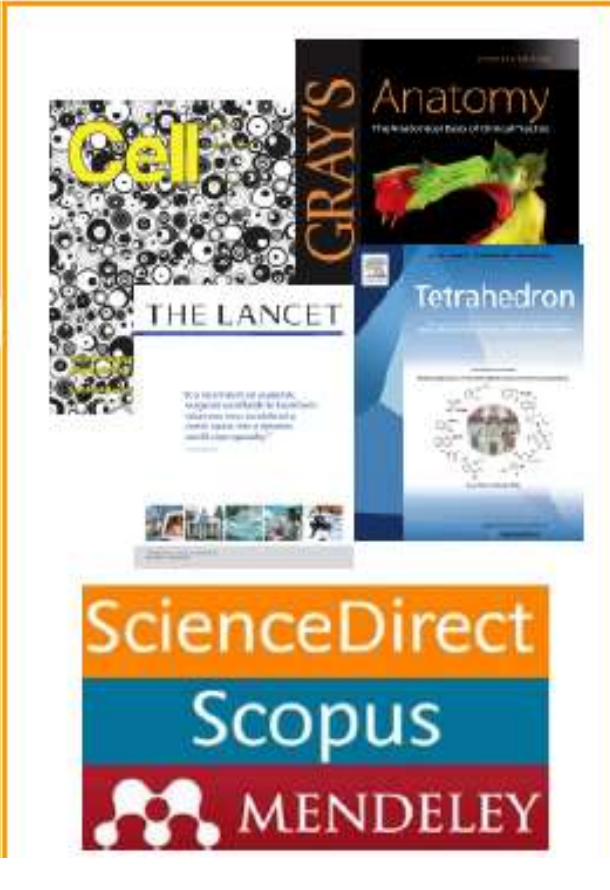

### Novel Solutions that will enhance research

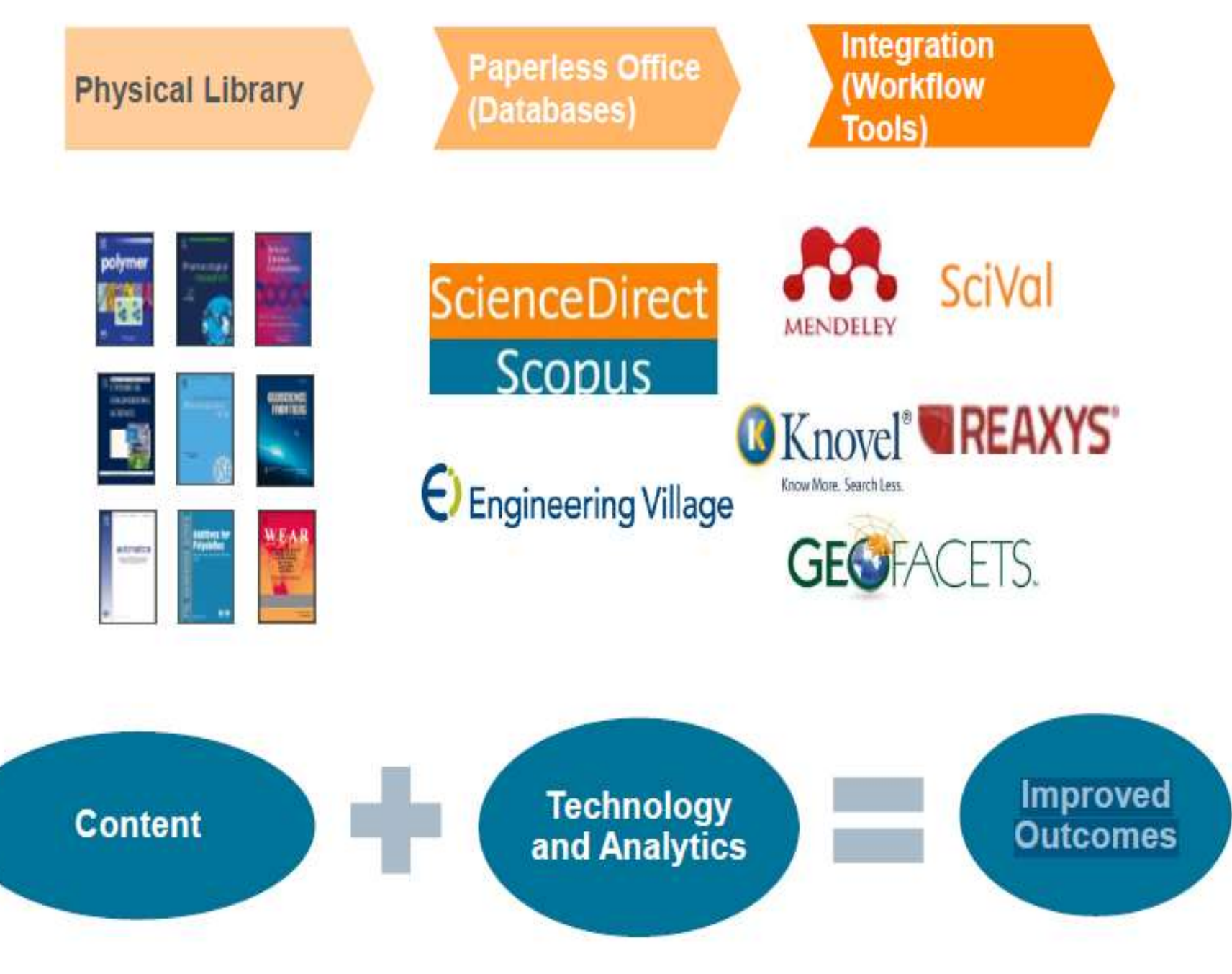

# **Quite simply : Elsevier is Empowering Knowledge.**

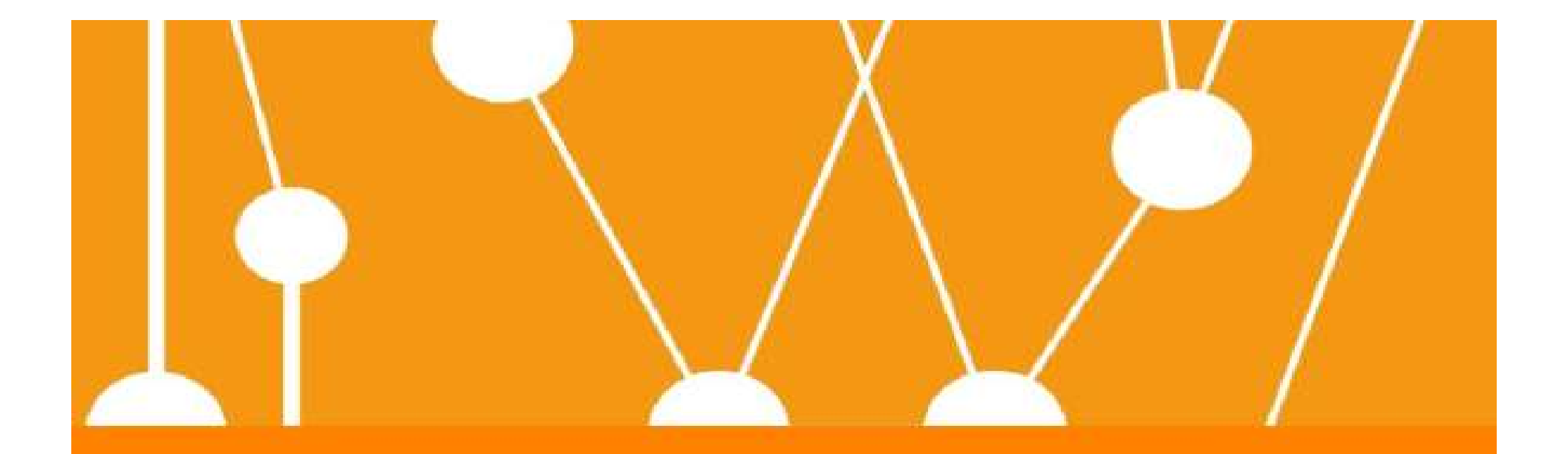

# II. Scopus at-a-glance

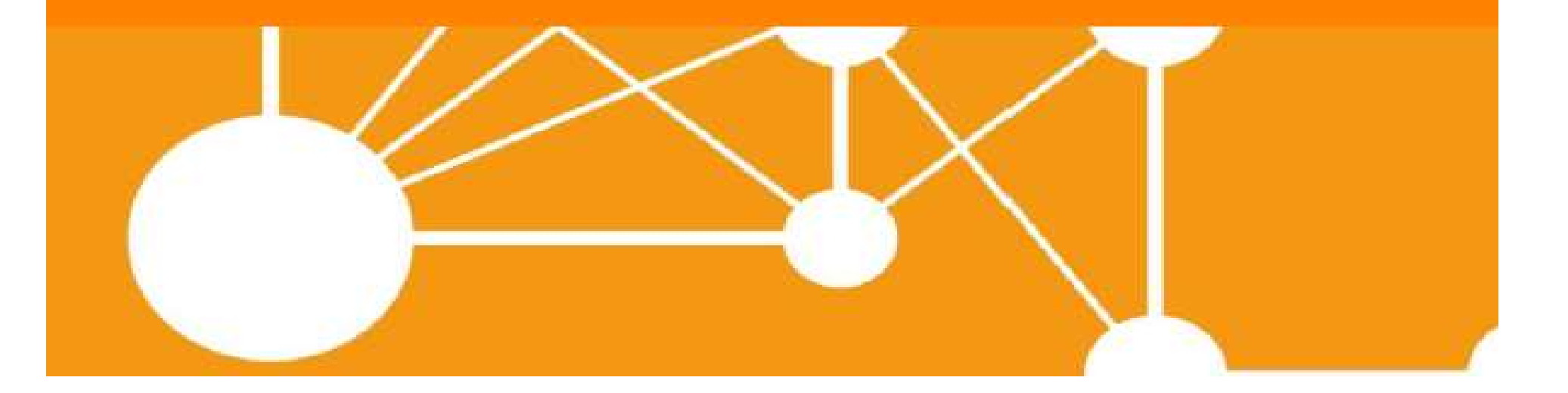

Scopus is the largest <u>abstract and citation</u> database of peer-reviewed research literature from around the world and features bibliometrics tools that allow you to track, analyze and visualize scholarly research

62 million records | 22,000 titles | 5,000 publishers

Journals | Books | Conference proceedings | Patents

All content is vigorously vetted by an independent, international board of experts called the Content Selection and Advisory Board (CSAB)

# Scopus is

The most comprehensive overview of the world's research output in the fields of science, technology, medicine, social sciences and Arts & Humanities

In addition to searching Scopus' vast database of peerreviewed content, Scopus features tools that help researchers go beyond search into discovery and analysis.

> Go beyond search. Search. Discover. Analyze.

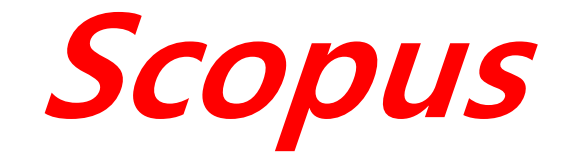

# An eye on global research

دریچه ای به تحقیقات جهانی

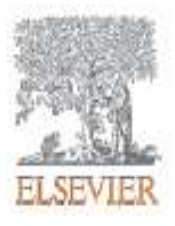

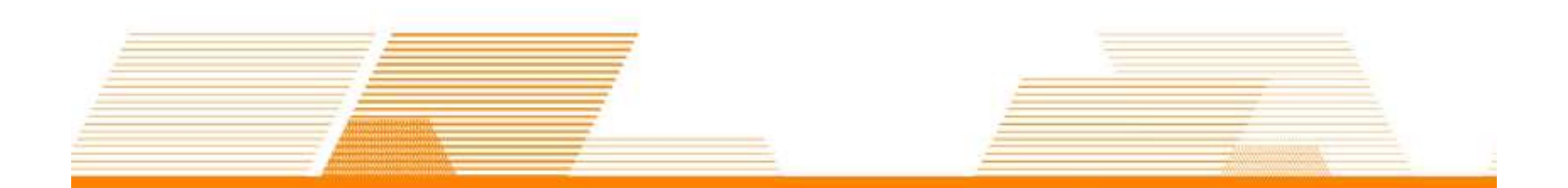

# What content is in Scopus?

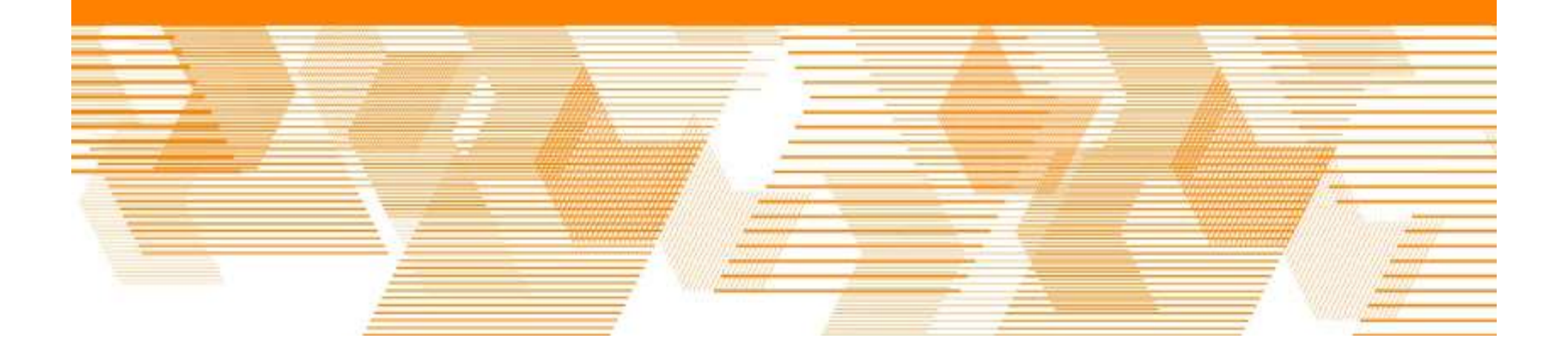

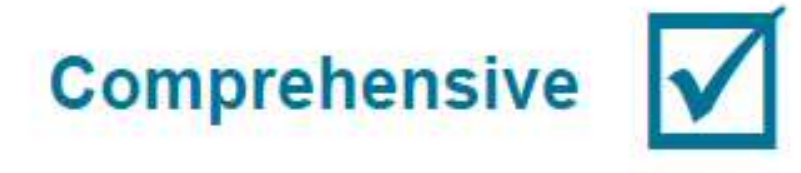

- ✓ Scopus includes content from more than 5,000 publishers
- ✓ 62M records from 22K serials
- ✓ Updated daily
- ✓ Records back to 1823
- ✓ "Articles in Press" from > 3,750 titles
- ✓ 3,715 active Gold Open Access journals indexed

### Unbiased, comprehensive journal coverage with titles from many reputable scholarly publishers

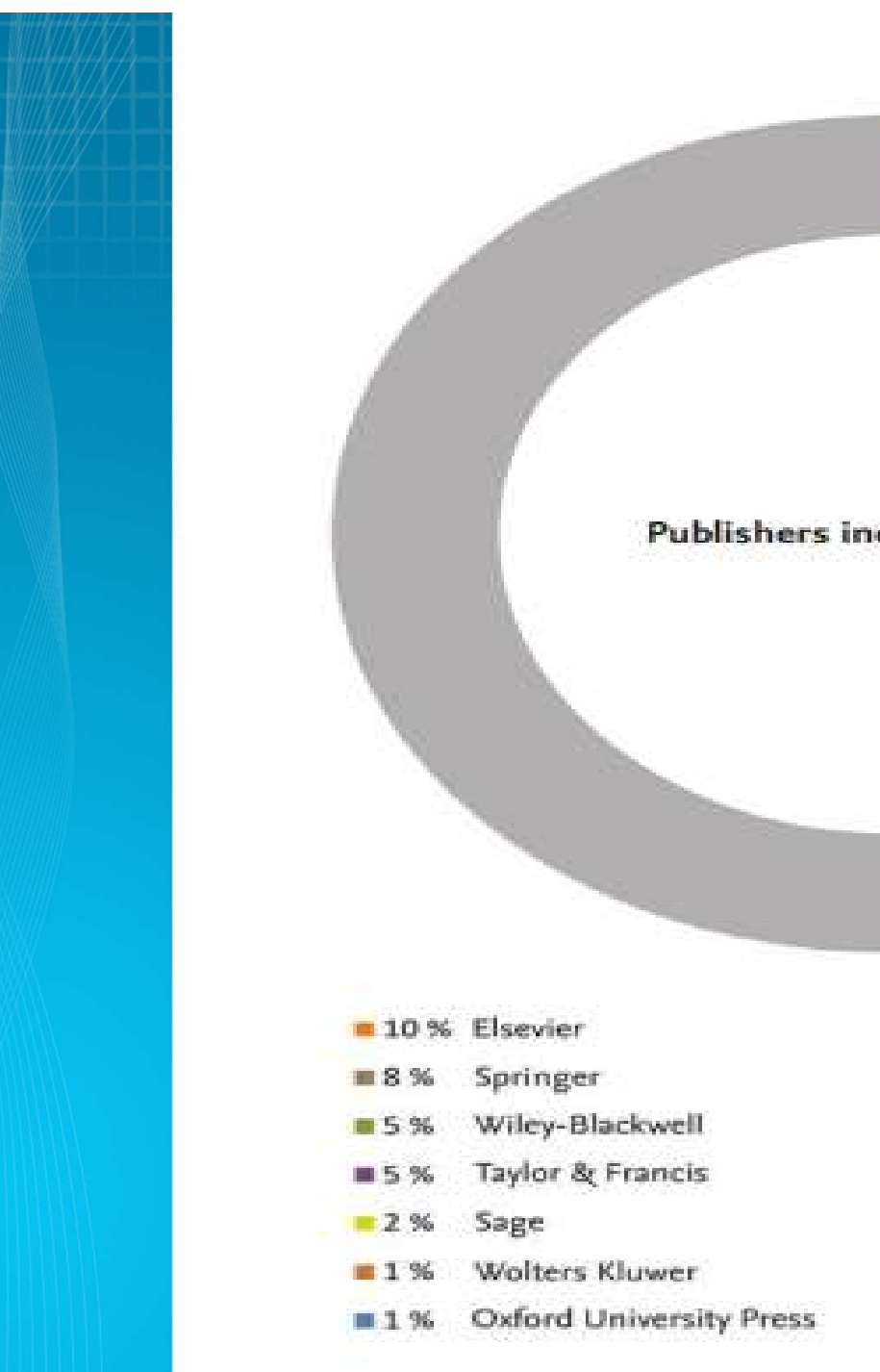

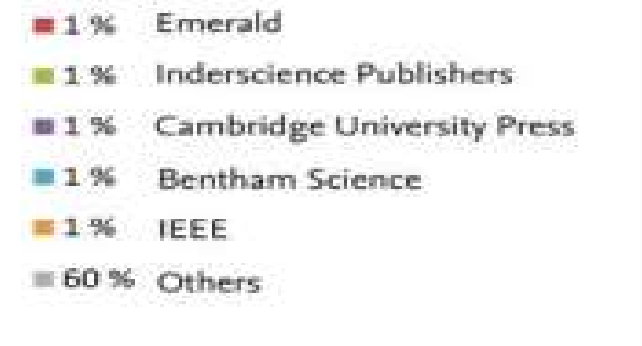

#### Publishers indexed in Scopus

### • پوشش موضوعات در اسکاپوس:

- Life Sciences (agriculture, biology, neuro science, pharmacology)
- Social Sciences (arts & humanities, busi ness, history, information sciences)
- Physical Sciences (chemistry, engineerin g, mathematics)
- Health Sciences (allied health, dentistry, nursing, veterinary medicine)

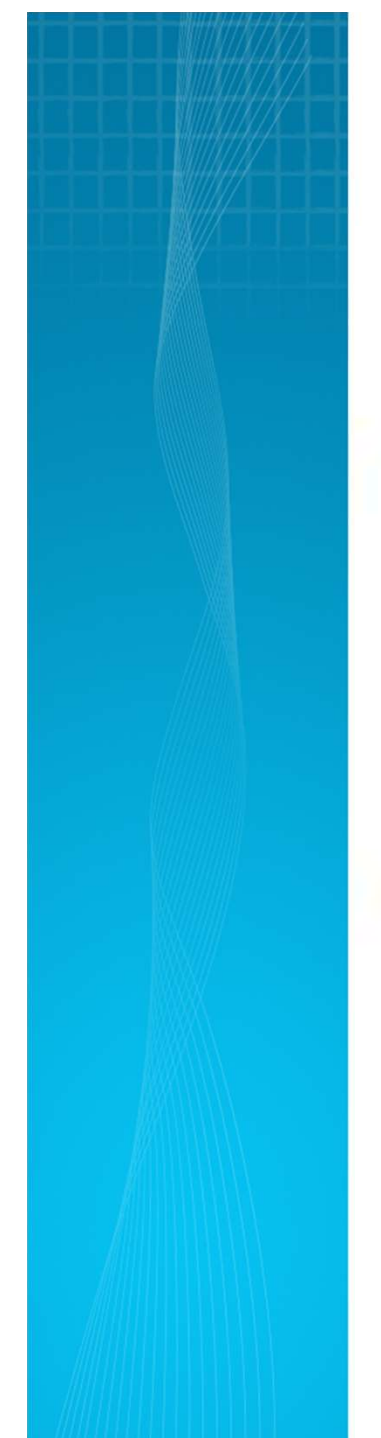

### Subject area coverage

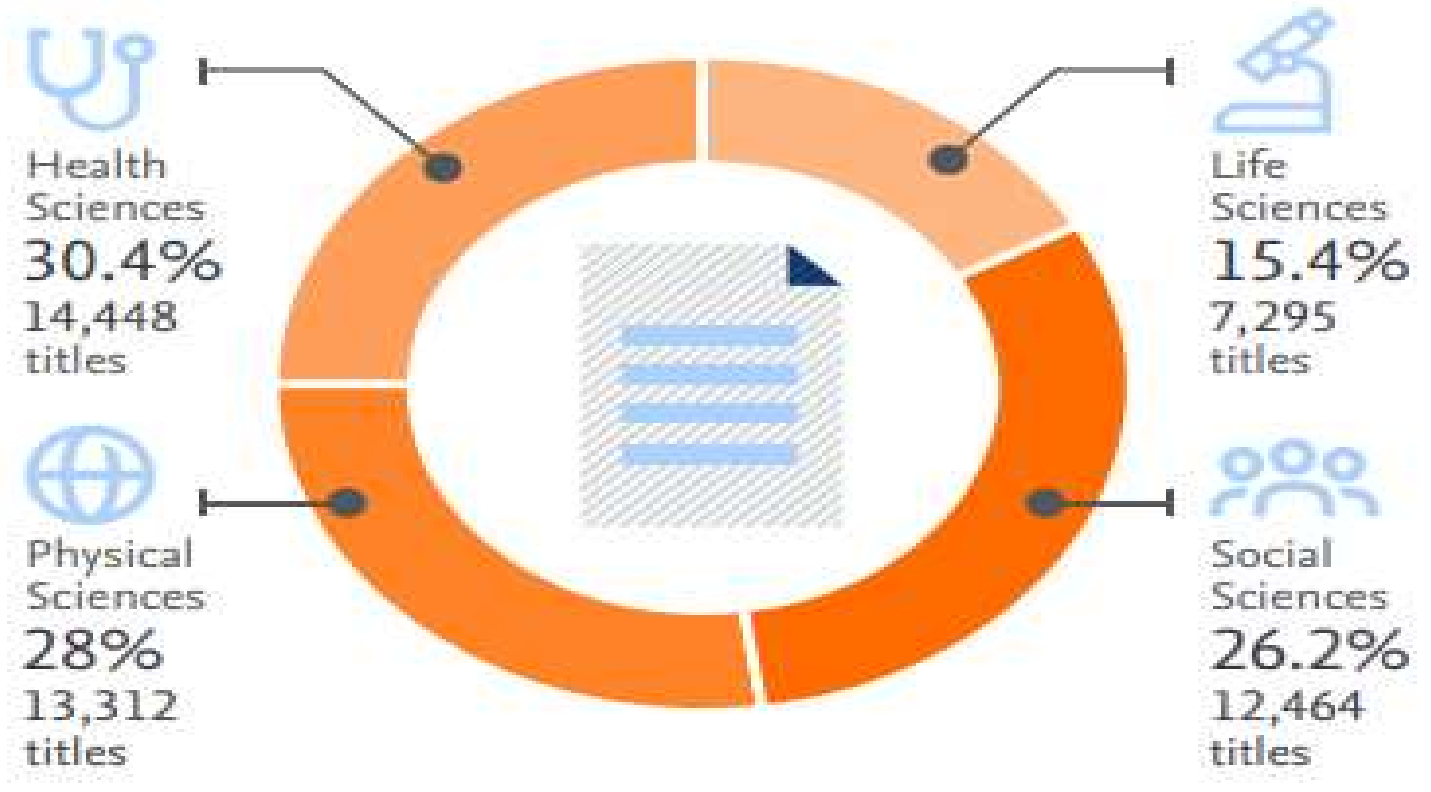

# Diverse publication types?

| JOURNALS                                                                                                    | CONFERENCES                                    | BOOKS                               | PATENTS                                  |  |  |  |
|----------------------------------------------------------------------------------------------------|------------------------------------------------|-------------------------------------|------------------------------------------|--|--|--|
| 21,568 peer-reviewed journals                                                                                  | 90K conference                                 | 531 book series                     | 27M patents                              |  |  |  |
| <ul> <li>Full metadata, abstracts and cited references (ref's post-</li> </ul>                                 | events<br>7.3M conference<br>papers            | 119,882 stand-alone books           | From 5 major patent<br>offices<br>- WIPO |  |  |  |
| <ul> <li>1995 only)</li> <li>Funding data from<br/>acknowledgements</li> <li>Citations back to 1970</li> </ul> | Mainly Engineering<br>and Computer<br>Sciences | Focus on Social<br>Sciences and A&H | - EPO<br>- USPTO<br>- JPO<br>- UK IPO    |  |  |  |

SCOPUS امکان جستجو در مقالاتی که برای چاپ، پذیرش شده اند ولی هنوز به مرحله چاپ نرسیده اند (Article-in-Press (AiP را نیز فراهم میکند.

# Scholarly & Reputable

 $\checkmark$ 

- Scopus titles are selected by the independent Content Selection & Advisory Board (CSAB)
- Scopus is endorsed by the major world university ranking organisations such as QS, THE, Shanghai, US News, etc.

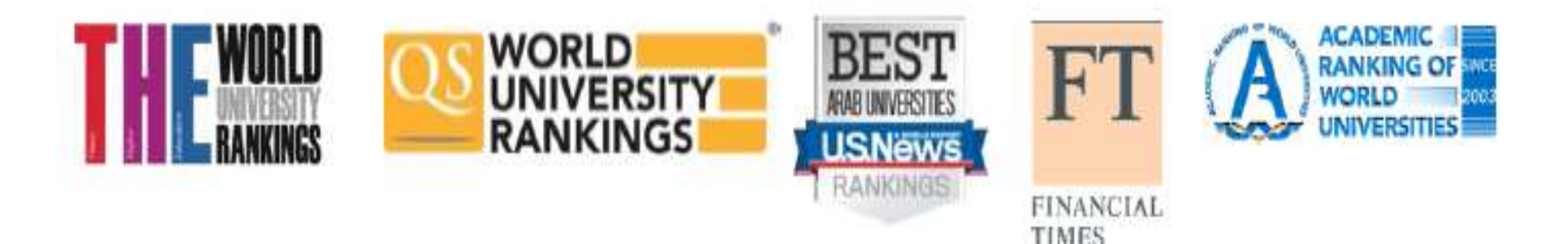

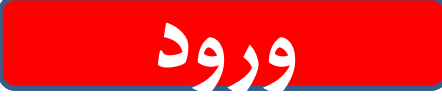

برای ورود به پایگاه SCOPUS به آدرس http://www.scopus.com وارد شوید. دقت نمایید که فقط در صورتیکه این پایگاه اطلاعاتی توسط یک دانشگاه یا موسسه پژوهشی خریداری شده باشد، امکان جستجو در آن وجود خواهد داشت.

با عضویت Register در محیط scopus میتوان از امکانات این مجموعه از قبیل ذخیره کردن اطلاعات جستجو شده و سیستم آگاهی رسانی Alert استفاده نمود. برای عضویت، گزینهٔ Register را انتخاب و فرم عضویت را پرنمائید.

| Scopus                | Search          | Sources             | Alerts            | Lists        | Register >             | Login 🧹 |  |
|-----------------------|-----------------|---------------------|-------------------|--------------|------------------------|---------|--|
| Registe               | r               |                     |                   |              |                        |         |  |
| Your details          |                 |                     |                   |              | Privacy p              | olicy   |  |
| First name:           | <u>(</u>        |                     |                   | *            |                        |         |  |
| Family name:          | (               |                     |                   | *            |                        |         |  |
| E-mail and passw      | vord            |                     |                   |              |                        |         |  |
| Your e-mail address   | will be your us | ername              |                   |              |                        |         |  |
| E-mail address:       |                 |                     |                   | *            |                        |         |  |
| Password:             | [               |                     |                   | * Password   | l Guidelines           |         |  |
| 🕀 Add profile det     | ails            |                     |                   |              |                        |         |  |
| m F                   |                 |                     |                   |              |                        |         |  |
| I wish to receive inf | ormation from I | Elsevier B.V. and i | its affiliates co | ncerning the | eir products and servi | ces     |  |
| I have read a terms.  | nd understood   | the Registered u    | iser agreeme      | nt and agree | to be bound by all of  | its     |  |
| Register              |                 |                     |                   |              |                        |         |  |

در مراجعات بعدی، با انتخاب Login و وارد نمودن شناسهٔ کاربری و رمز عبور خود، از امکانات این سایت بهره مند شوید الموال

### Login using your Elsevier credentials

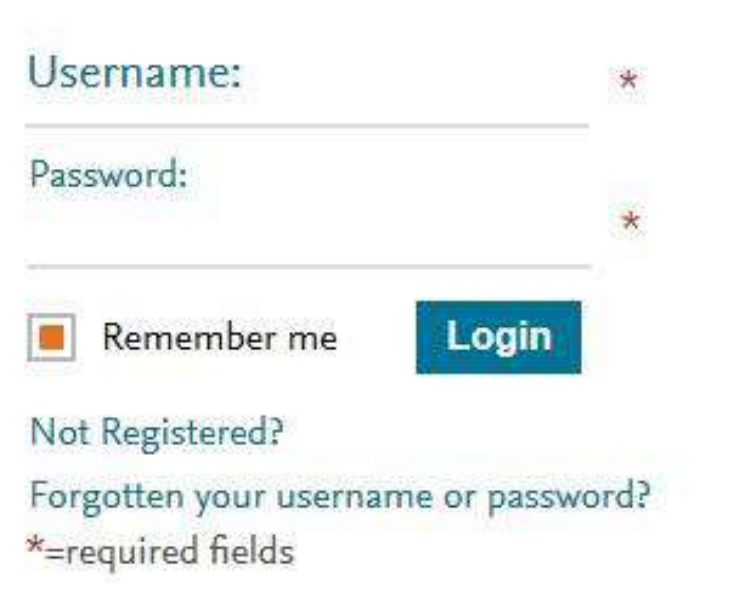

#### OpenAthens login

Login via your institution Other Institution login

Apply for Remote Access

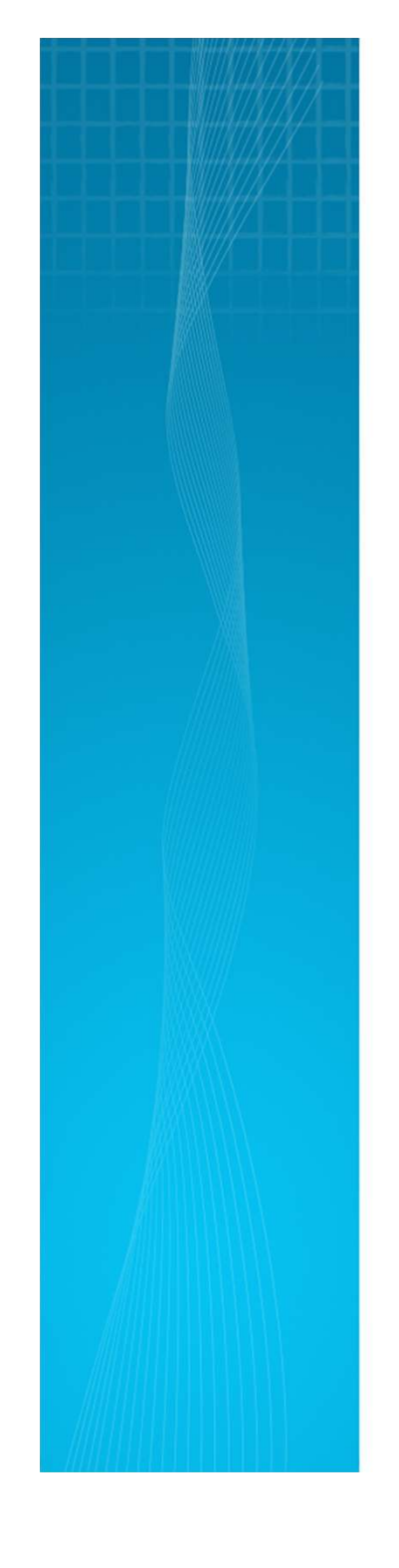

## Register your personal profile & login to access all the functionalities

| Scopus                                                                 | <u>Search</u> Sources Alerts Lists Help <del>v</del>                                                                                                    | Register Login 🗸 🗏   |
|------------------------------------------------------------------------|----------------------------------------------------------------------------------------------------|----------------------|
| Document search                                                        | Same username (your email) and Password                                                                                                    | Compare sources 🗲    |
| Documents Authors Affiliation<br>Search<br>Eg., %eart attack"AND atmas | used for ScienceDirect:<br>Although Scopus uses IP verification, you can<br>get the best out of it and save a lot of research<br>time by creating your own Personal Profile | Search tips 🕐        |
| Scopus                                                                 | Your Personal Profile allows you to:                                                                                                    | Genevieve Musasa 🗸 📄 |
| Document search                                                        | <ul> <li>Save searches for later references</li> <li>Create search alerts</li> </ul>                                                                                        | Compare sources 🗲    |
|                                                                        | - Create citation alerts to specific articles                                                                                                    |                      |

در کلیه پایگاههای زیر مجموعه الزویر از قبیل , Engineering Village, Scopus, ScienceDirect و ... می توان با یک نام کاربری و رمز عبور واحد وارد گردید.

با انتخاب گزینه Help، امکان تعامل با مرکز پشتیبانی اسکاپوس وجود دارد. این پشتیبانی از طریق راهنماها، فیلمهای آموزشی و تماس ها وجود دارد. Help

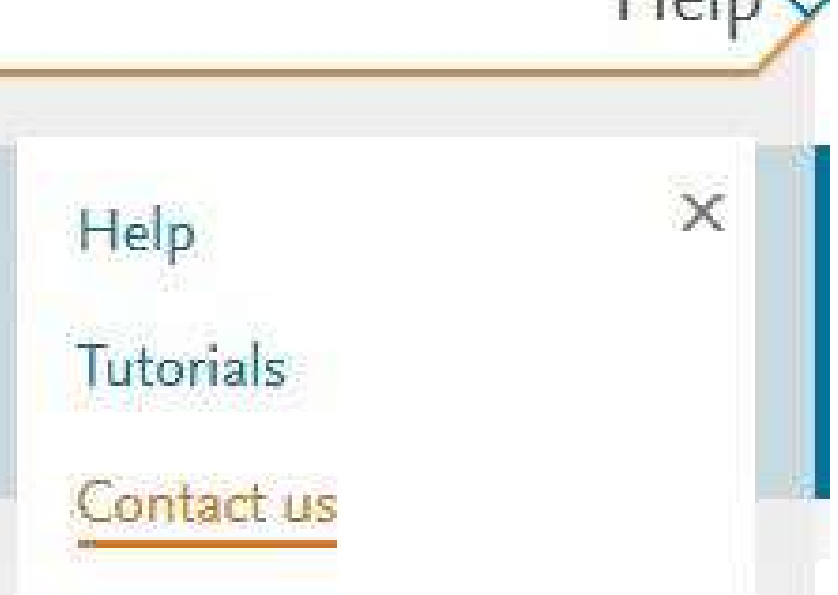

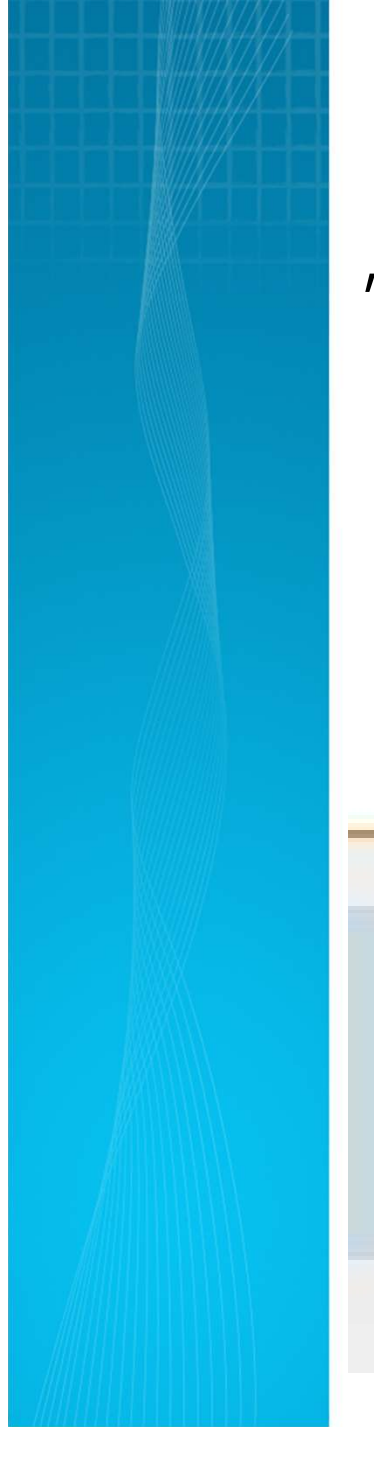

با انتخاب گزینه Contact us، کاربر می تواند با روشهای مختلفی از قبیل Email, Chat, Callback, Twitter و… با متخصصان در تماس باشد.

Contact us

Email
 Chat
 Callback
 Phone
 Twitter
 Facebook

#### ELSEVIER

### Personal profile access

| Scopus                                  | Search Sources Alerts Lists Help Genevieve Musasa 🗸 🚞 |
|-----------------------------------------|-------------------------------------------------------|
| Document search                         | mpere sources >                                       |
| Documents Authors Affiliations Advanced | Genevieve Musasa                                      |
| Search                                  | Personal profile access                               |
| Eig., "heart attack" AND stress         | Modify personal details & preferences                 |
|                                         | Change Password                                       |
|                                         | Export and reference<br>management settings           |
|                                         | My Scopus 🗸                                           |
|                                         | My organization 🗸                                     |
|                                         | SciVal                                                |
|                                         | Mendeley                                              |

انواع جستجو در اسکا پوس

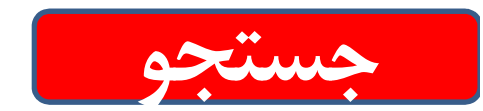

Document search: Recommended for most users

Affiliation search: Recommended for the output of specific institutions

Author search: Recommended for information about specific authors, their articles and citations

Advanced search:

Recommended for librarians and users experienced with complex query building

# How is Scopus used?

### Find subject information

Search - Documents

### Find information about an author / institution

- Search Author
- Search Affiliation

### Find a journal/conference

Browse sources

### Analyze

- Journals [Compare Journals]
- Subject Area [Analyze Results]
- Author [Analyze author output]
- Citations [View Citation Overview] [Cited by]

# Document Search در قسمت Document Search امکان جستجوی موضوعی و کلیدواژهای وجود دارد. در جعبه ی جستجو کلیدواژه های خود را وارد کنید.

### Document search

| ors Amiliations | Advanced |                                   |                                   | Search tips (?)                     |
|-----------------|----------|-----------------------------------|-----------------------------------|-------------------------------------|
|                 |          | Article title, Abstract, Keywords | ~ +                               |                                     |
|                 |          |                                   | Article title, Abstract, Keywords | Article title, Abstract, Keywords + |

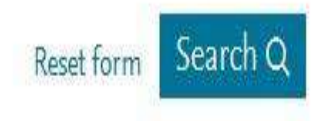

Compare sources

<mark>⟩ Lim</mark>it

از منوی آبشاری، فیلد دلخواه از قبیل عنوان مقاله، چکیده، نویسنده و ... را انتخاب و جستجوی خود را به آن فیلد محدود کنید.

Article title, Abstract, Keywords All fields Article title, Abstract, Keywords E Authors First author Source title Article title Abstract Keywords Affiliation 100 : All Fieldsامکان جستجوی کلیدواژه های مورد نظر در همه ی فیلدها را فراهم میکند. : Article Title, Abstract, Keywordsجستجو در عنوان مقاله، چکیده و کلیدواژ ه ها

: Authorsجستجو در نام نویسندگان : First Authors جستجو در نام نویسنده ی اول : Source Titleجستجو در منبعی که مقاله یا بخشی از کتاب در آن منتشر شده است جستجو در نام مجله یا نام کتاب : Article Titleجستجو در عنوان مقاله : Abstractجستجو در چکیده : Keywordsجستجو در کلیدواژه ها : Affiliation جستجو در وابستگی سازمانی نویسنده :سازمانی که نویسنده وابستگی خود را به آن اعلام کرده است وابستگی سازمانی خود بر اساس نام سازمان، نام شهر و نام کشور قابل تقسیم بندی است. - Affiliation name - Affiliation city - Affiliation country : Funding information جستجو بر اساس اطلاعات مالی و حامی مالی که در یک کار پژوهشی همکاری می کند. - Funding sponsor - Funding acronym -Funding number

Language : انتخاب زبان جستجو ISSN : جستجو بر اساس شماره استاندارد بین المللی مجله CODEN: جستجو بر اساس کد انتشار : کد منحصر به فرد برای شناسایی انتشارات مختلف DOI: جستجو بر اساس شماره دیجیتالی مقالات : شناساگر اشیای ديجيتال References: جستجو در منابع و مآخذ Conference: جستجو در نام کنفرانس Chemical Name: جستجو در نام شیمیایی مواد CAS Number: جستجو بر اساس شمارهای که به مواد شیمیایی اختصاص داده شده است ORCID: جستجو بر اساس شماره ORCIDمربوط به افراد : OPEN RESEARCHER AND CONTRIBUTER IDENTIFIER

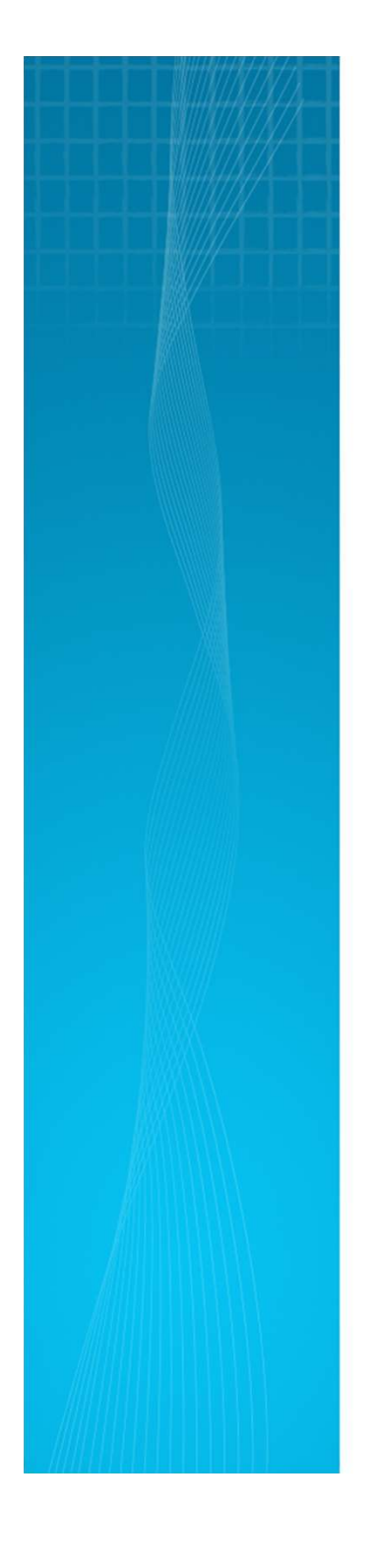

علامت + گزینه جعبههای جستجو را افزایش میدهد تا بتوان محدودیتهایی را برای جستجو اعم ال کرد و با انتخاب علامت میتوان جعبههای جستجو را حذف کرد.

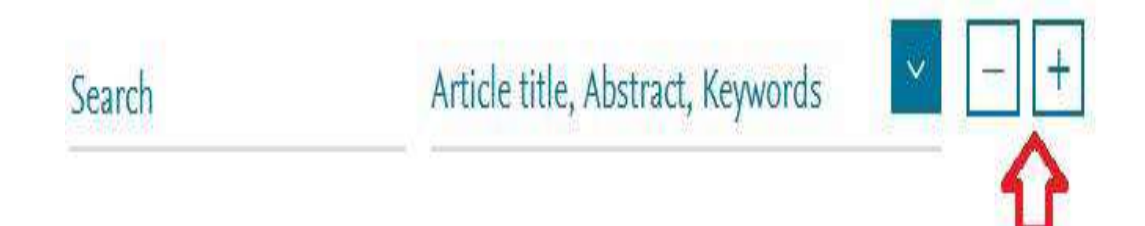

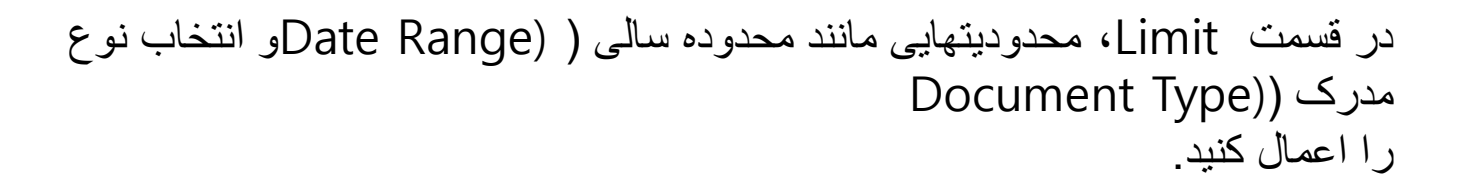

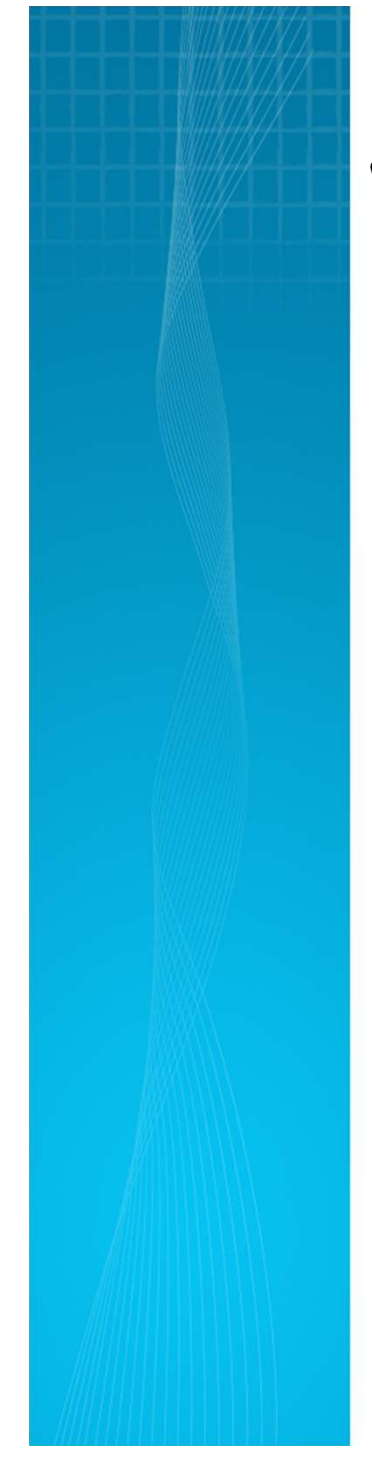

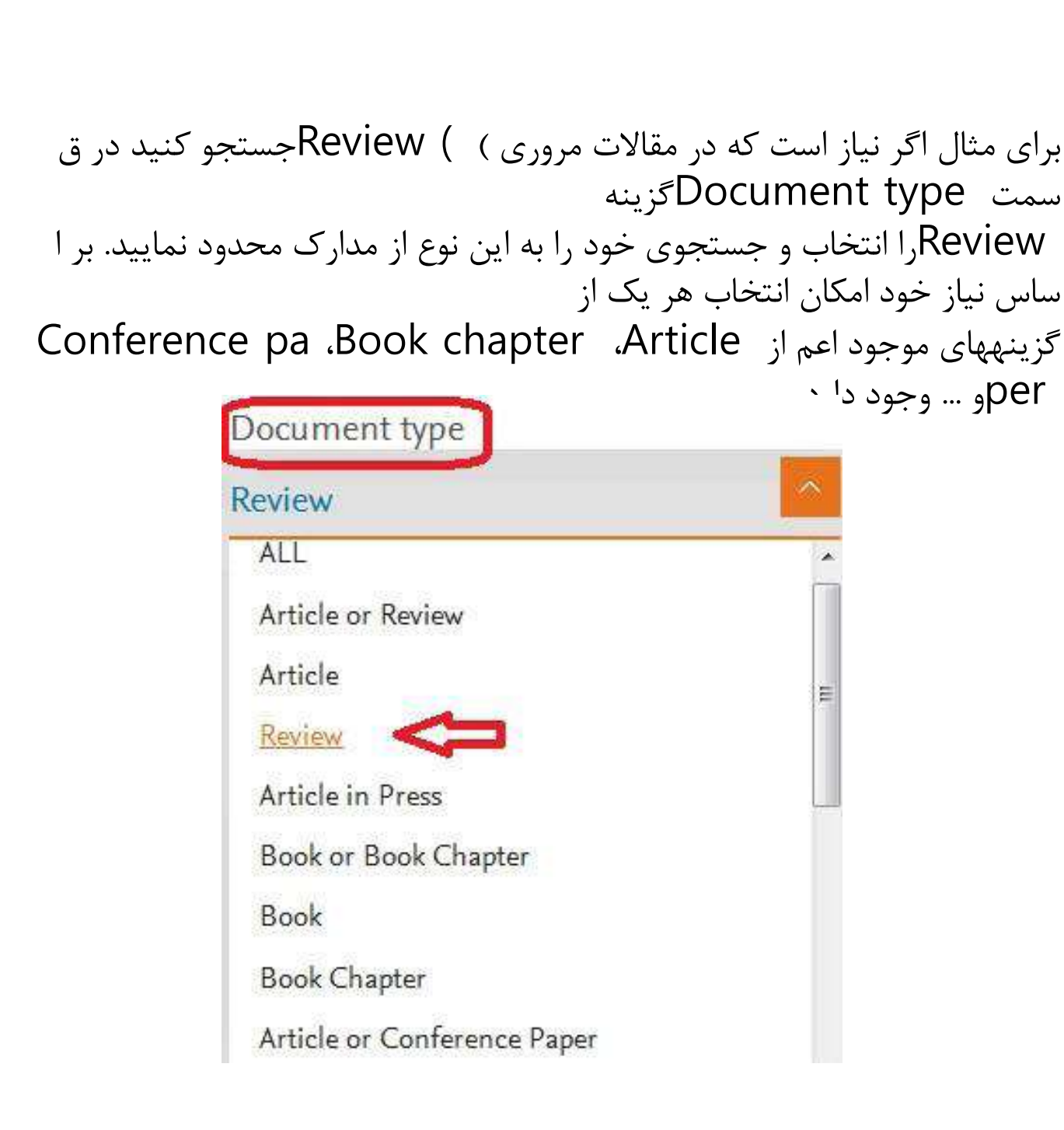

هنگام جستجو به نکات زیر توجه کنید: برای جستجوی یک عبارت، آن را داخل " " " Double quotation marks یا {} Bracketsقرار دهید. چنانچه " "heart attack، جستجو کنید همه مدار کی که الزاماً دو واژه heartو attackدر آنها کنار هم و به صورت یک عبارت وجو د دارد، بازیابی میشود. در چنین جستجویی، علائم نقطهگذاری بیتاثیر است. برای مثال در جستجوی " heart - attac " kاز علامت – چشم یوشی شدہ و در نتایج بازیابی شده تفاوتی مشاهده نمیشود. با وارد کردن { {heart attackنتایجی بازیا بی میشود که الزاماً این دو کلمه در كنار هم قرار گرفته باشند ولي علائم نقطهگذاري اهميت پيدا ميكند. کوتاهسازی Truncation : منظور این است که ریشه یک کلمه را وارد کرده تا با اس تفاده از یکی از نمادهای کوتاهسازی، تماام کلمات هم ریشه با آن جستجو شود. نمادهای کوتاه سازی، عبارتند از \* Asteriskو ؟ •Question mark . نماد \* جایگزین صفر، یاک یاا چناد کااراکتر میشود و نماد ؟جایگزین یک کاراکتر میشود. به عنوان مثال analy?e کلماات analyz analyse ایا analyse, ابازیاابی مای کناد. behave, behaviors, behavior, behavioural, beha كلمات Behav\* ... ,viourism, ابازیابی میکند.

| 1                                                                                                    |
|----------------------------------------------------------------------------------------------------|
| ۱<br>استفاده از عملگرهای منطقی: استفاده از عملگر - ANDبین دو واژه، رکوردهایی را بازیابی میکن <mark>د که هر دو واژ</mark>      |
| ه<br>را داشته باشند )هر دو واژه باید باید بازیابی شود(. استفاده از عملگر ORرکوردهایی را بازیابی می <mark>کند که یکی از</mark> |
| واژه ها و يا                                                                                                    |
| هر دو را داشته باشد )حدافل یکی از واژه ها باید بازیابی شود(. همچنین بر ای ترکیب واژ ههای متر ادف یا اختصار ا<br>ت بکار        |
| میرود. به مثال توجه کنید: . mri or magnetic resonance imaging                                                                 |
| عملگر AND NOTبرای حذف کردن یک واژة خاص از جستجو بکار میرود. هر گاه بین دو واژه <mark>قرار گیرد، ر</mark>                      |
| کوردهایی را                                                                                                    |
| بازیابی میکند که کلید واژة اول را داشته باشد ولی کلید واژة دوم را نداشته باشد. مثلا: tumor and not malig                      |
| nant                                                                                                    |
| - هنگام جستجو چنانچه کلمهٔ مفردی را وارد کنید شکل جمع کلمه را نیز بازیابی میکند. مثلاً کلمهٔ cityبرای شما،                    |
| City, citiesرا جستجو میکند.                                                                                                   |
| ِ stop words -ها کلماتی هستند که قابل جستجو نیستند و باید از جستجو حدف شوند. این دسته از <mark>کلمات عبارتند</mark>           |
| از:                                                                                                    |
| oضمایر شخصی ((she, he, they, we                                                                                               |
| oکلماتی از قبیل a, an, the                                                                                                    |
| oافعالی نظیر be, is, was                                                                                                    |
| oبرخی از حروف ربط از قبیل as, because, if, when                                                                               |
| - برای وارد کردن کلماتی که حروف زیر نویس دار یا بالا نویس دارند، همه را در یک سطر تایپ ک <mark>نید. مثلا برای /</mark>        |
| جستجرى O2Hتايپ كنيد : H2O                                                                                                    |
| - برای جستجوی الفبای یونانی، میتوان کاراکتر انگلیسی آن را وارد کرد. مثلا برای جستجوی βوار <mark>د کنید:beta</mark>            |

| Search history |                                   | Combine queries<br>#1 and #3 |                          | e.g. #1 AND NOT #3 |   |   | Q | 0 |
|----------------|-----------------------------------|------------------------------|--------------------------|--------------------|---|---|---|---|
| 3              | TITLE-ABS-KEY ( xml )             |                              | 36,024 document results  |                    | Ŷ |   | 0 | ۵ |
| 2              | TITLE-ABS-KEY ( algebra )         |                              | 305,469 document results | 5                  | Ŷ | 9 | Ø | ŵ |
| 1              | TITLE-ABS-KEY ( "linear groups" ) |                              | 3,436 document results   | 2                  | Ŷ |   | Ø | Û |
جستجو بر اساس نام نویسنده Author Search این گزینه امکان پیدا کردن مدارک یک نویسنده خاص را فراهم میکند. برای جستجوی نام نویسندگا ن، در قسمت Author Last Nameنام خانوادگی نویسنده و در قسمت Author First Nameنام کوچک نویسنده را وارد کنید. در قسمت Affiliationمیتوان نام سازمان یا موسسهای را که نویسنده به آن وابسته است ذکر کرد. بر اساس اطلاعات وارد شده،

| uthor s                               | earch   |              |          | Co                             | mpare sources 🗲 |
|---------------------------------------|---------|--------------|----------|--------------------------------|-----------------|
| Documents                             | Authors | Affiliations | Advanced |                                | Search tips 🥐   |
| Author last na                        | ame     |              |          | Author first name<br>e.g. J.L. |                 |
| Affiliation<br>e.g. University of Too | ronto   |              |          | Show exact matches only        | Search Q        |
| ORCID                                 |         | Search Q     |          |                                |                 |

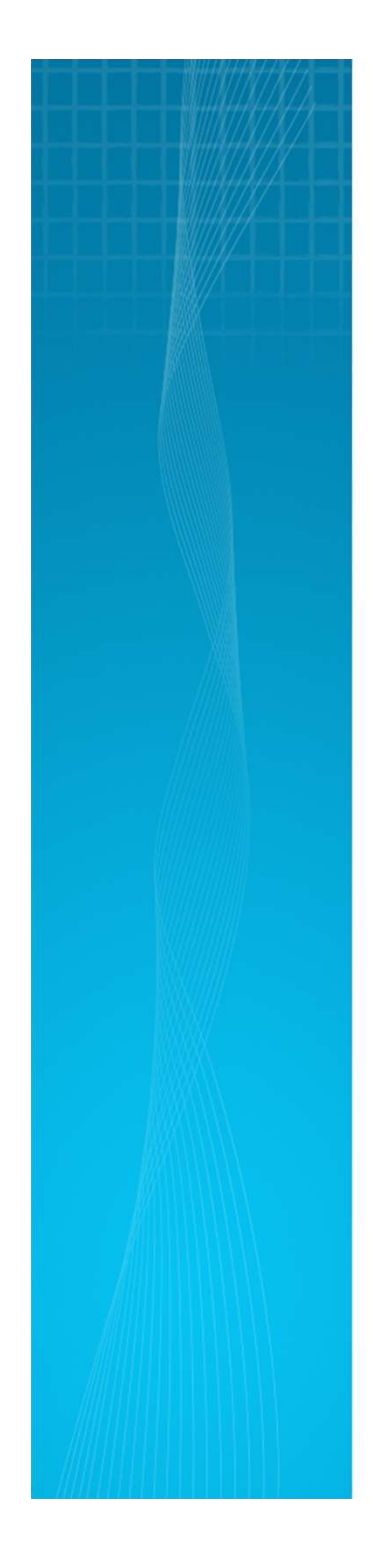

**ORCID** (Open Researcher and Contributor I : dentifier کد 16رقمی منحصر به فردی که توسط سر دبير إن، موسسات تأمين مالي و ناشر ان مورد استفاده قر ار مي گیرد تا به طور قابل اعتماد، پژوهشگران را شناسایی کنند. این كد به هر نويسنده اختصاص داده شده است و با وارد كردن آن كد در فيلد ORCIDمي توان مداري آن نويسنده را جستجو کرد. این کد، برای تمایز دادن بین نویسندگان دارای نام مشابه، م فيد است. همچنين نام نويسندگان ممكن است به فرمتهاي مختلف نوشته شود که با داشتن کد هر نویسنده تمام مقالات نویسنده که نام وی با فرمتهای مختلف نوشته شده بازیابی خواهد

|                                                                | هنگام جستجو ا<br>انی وی نیست.<br>ردهای نمایه | ه خاص می توان استفاده کرد. اگر در<br>ام خانوادگی نویسنده یا وابستگی سازم<br>5 وی ( (Authorو همچنین تعداد رکو<br>می شود. | جستجوی یک نویسند<br>به وارد کردن نام و ن<br>ک نویسنده، نام صحیح<br>Docu، نمایش داده م | ORبرای .<br>)استفاده<br>گر نیازی ه<br>در<br>رments) | از کد CID<br>ز ORCID<br>می شود، دیک<br>بعد از جستج<br>شده از وی د<br>اسکاپوس ( |
|----------------------------------------------------------------|----------------------------------------------|----------------------------------------------------------------------------------------------------|---------------------------------------------------------------------------------------|-----------------------------------------------------|--------------------------------------------------------------------------------|
| Author                                                         | Documents                                    | Subject area                                                                                                    | Affiliation                                                                           | City                                                | Country/Territory                                                              |
| Mokhtari, R.<br>Mokhtari, Reza<br>Mokhtary, R.<br>Mokhtari, R. | 29                                           | Mathematics ; Engineering ; Physics<br>and Astronomy;                                                                   | lsfahan University<br>of Technology                                                   | Isfahan                                             | Iran                                                                           |

#### با کلیک کردن بر روی تعداد مدارک، لیست آنها مشاهده می شود و با انتخاب نام نویسنده، اطلاعا ت کاملتری از وی شامل تعداد مدارک منتشر شده از وی، تعداد استنادات و همچنین شاخص h-indexآن نویسنده م شخص می شود.

| Author de                                                                | tails                                                                                            | About Scc                                      | opus Author Identi               | fier                     |
|--------------------------------------------------------------------------|--------------------------------------------------------------------------------------------------|------------------------------------------------|----------------------------------|--------------------------|
|                                                                          |                                                                                                  |                                                |                                  | ⊟ Print ⊠ Email          |
| Mokhtari, R                                                              | •1                                                                                               | Follow this Author                             | <i>h</i> -index: ⊚ <             | View <i>h</i> -graph     |
| Isfahan University of T<br>Mathematical Sciences<br>Author ID: 184348456 | echnology, Department of<br>s, Isfahan, Iran<br>00                                               | View potential author matches                  | Documents by a                   | uthor                    |
| (D) http://orcid.org/00<br>Other name formats:                           | Mokhtari, Reza) (Mokhtary, R.) (Mokhtari, R.                                                     | )                                              | 29                               | Analyze author output    |
| Subject area:                                                            | (Mathematics) (Engineering) (Physics and Ast<br>(Earth and Planetary Sciences) (Agricultural and | ronomy Computer Science<br>Biological Sciences | Total citations<br>409 by 292 do | تعداد استناد<br>ocuments |
|                                                                          |                                                                                                  |                                                |                                  | View citation overview   |

نمودار تعداد مدارک و استنادات یک نویسنده نیز در این صفحه، نمایش داده می شود.

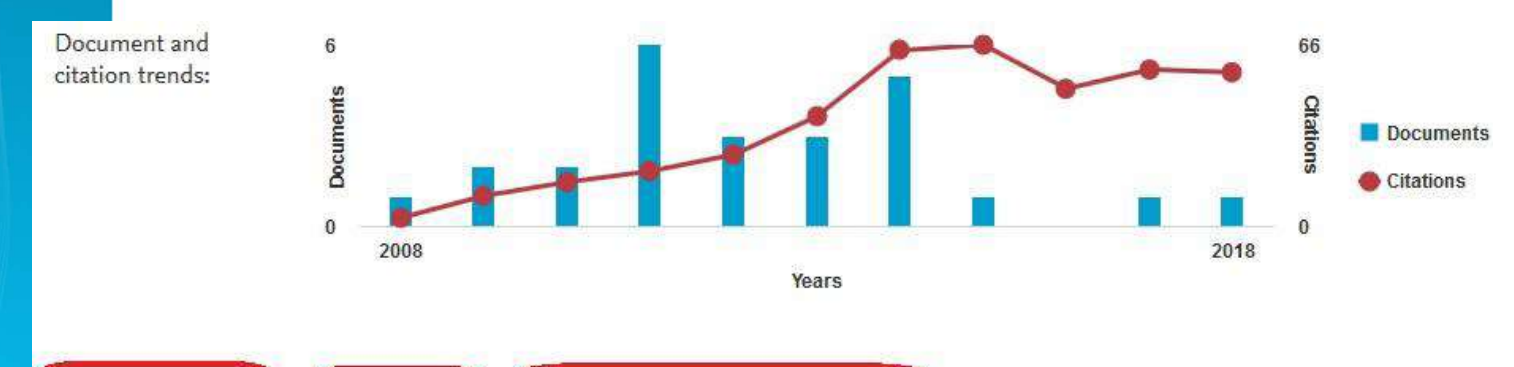

Get citation alert

+Add to ORCID

A Request author detail corrections

- جستجو بر اساس وابستگی سازمانی نویسنده Affiliation Search

برای بررسی وضعیت علمی، فعالیتها و تولیدات علمی یک دانشگاه یا یک موسسه خاص میتوان از این گزینه استفاده کرد. برای مثال با وارد کردن عبارت Isfahan universit y of Technology، رکوردهایی بازیابی میشود که نویسندگان آن وابستگی سازمانی خود را "دانشگاه صنعتی اصفهان" اع لام کردهاند. در واقع تمام خروجیهای تحقیقاتی دانشگاه صنعتی اصفهان ارائه میشود که برای ارزیابی سازمانی، مفید خواهد بود آنچه که نمایش داده می شود، نام موسسه، جزئیات و تعداد رکوردهای بازیابی شده است.

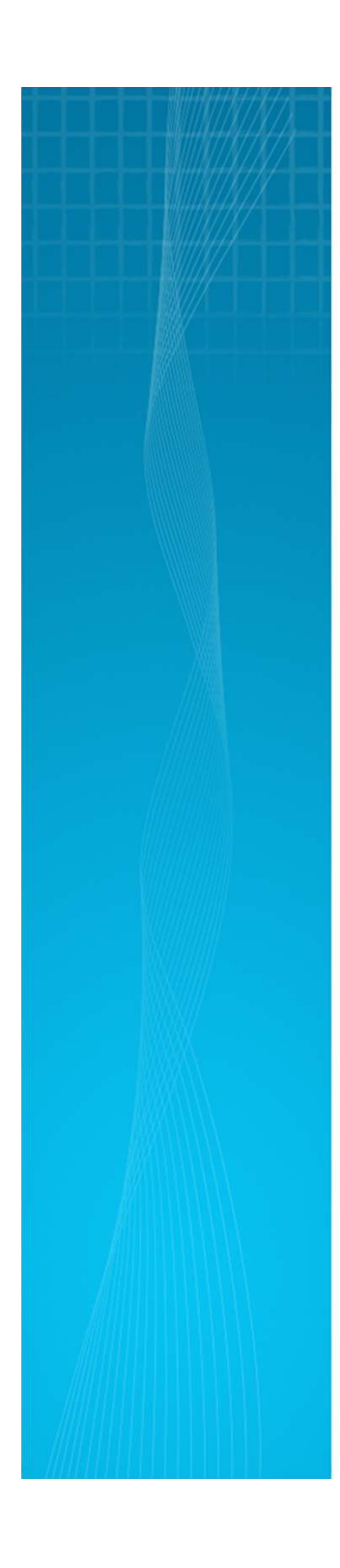

☐ All ~ Show all documents Give feedback

|     |                                                                                                    | Docume      | ents                |         |                   |
|-----|----------------------------------------------------------------------------------------------------|-------------|---------------------|---------|-------------------|
|     | Affiliation name                                                                                             | Affiliation | Institution         | City    | Country/Territory |
| □ 1 | Isfahan University of Technology<br>Isfahan University Of Technology<br>Isfahan University Of Technology iut | 15578       | 1 <mark>5578</mark> | Isfahan | lran              |

با انتخاب نام سازمان مورد نظر، اطلاعات کاملتری مانند فرمتهای مختلف نام آن سازمان ارائه می شود.

| Isfahan University of                                                                  | Follow this affiliation                   | Documents, affiliation only<br>15,578 |
|----------------------------------------------------------------------------------------|-------------------------------------------|---------------------------------------|
| Technology                                                                             | View potential affiliation match          | Authors                               |
| Isfahan University of Technology, Isfahan<br>Isfahan, Iran<br>Affiliation ID: 60028174 | 🥟 Give feedback 🛛 🔝 Set fee               | ed <b>5,010</b>                       |
| Other name formats: Isfahan University Of Te                                           | chnology Isfahan University Of Technology | (iut) Isfahan Univ. Of Technology     |

Documents by subject area Collaborating affiliations Documents by source

#### - جستجوی پیشرفته Advanced Search

جستجوی پیشرفته به کاربر اجازه می دهد تا با استفاده از کدهای مورد نظر، اپراتورهای بولین و مجاورت، جستجوهای پیچیده را انجام داده و جستجوی خود را محدود نماید.

| Documents         | Authors | Affiliations | Advanced |
|-------------------|---------|--------------|----------|
| Enter query strin | g       |              |          |
|                   |         |              |          |

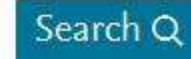

# Op

| erators |   |
|---------|---|
| AND     | + |
| OR      | + |
| AND NOT | + |
| PRE/    | + |
| W/      | + |
|         |   |

#### نمونه کدهای هر فیلد و اپراتورهای قابل استفاده در تصویر قابل مشاهده است.

#### Field codes ①

| ABS          | + |
|--------------|---|
| AF-ID        | + |
| AFFIL        | + |
| AFFILCITY    | + |
| AFFILCOUNTRY | + |
| AFFILORG     | + |
| ALL          | + |

در مثالهای زیر، نحوه وارد کردن اطلاعات در advanced searchآمده است.

ALL("heart attack") AND AUTHOR-NAME(s mith)

TITLE-ABS-KEY( \*somatic complaint wom?n
 ) AND PUBYEAR AFT 1993

SRCTITLE(\*field ornith\*) AND VOLUME(75) AND ISSUE(1) AND PAGES(53-66)

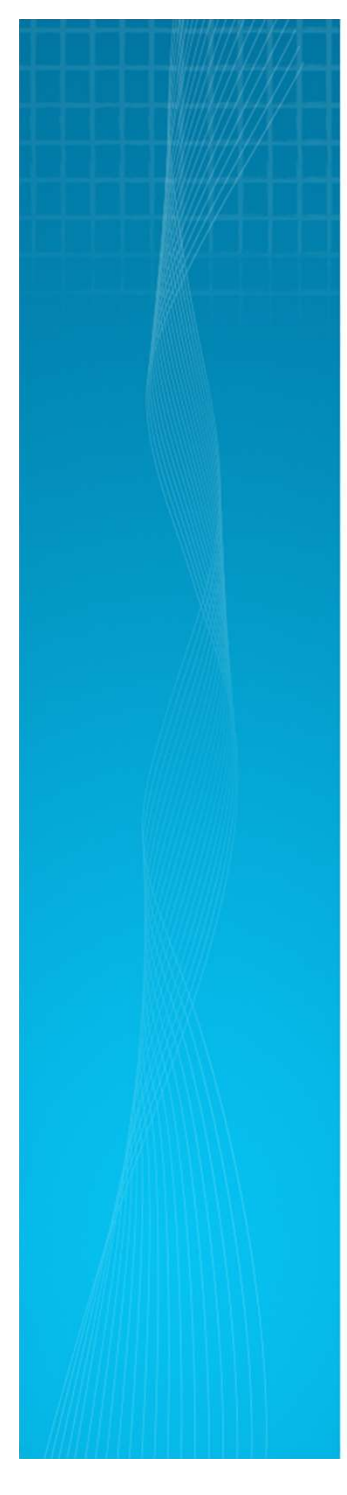

#### **Search Results**

در صفحهٔ نتایج، لیست رکوردهای بازیابی شده ( (document results، لیست ثبت اختراعات ( patent results، مدارک ثانویه ( secondary (documents و مخزن اطلاعات تحقیق مرتبط با موضوع ( Mendeley (Dataقابل مشاهده است.

#### 7,320 document results

View secondary documents View 45094 patent results

s View 171 Mendeley Data

TITLE-ABS-KEY ( "heart attack" )

**Mendeley Data**یک مخزن اطلاعات تحقیقاتی آزاد و رایگان است که محققان را قادر می سازد داده های تحقیقاتی خود را در دسترس عموم قرار دهند. از مزایای به اشتراک گذاری اطلاعات تحقیق، امکان استفاده مجدد از سوی محققان دیگر و افزایش بازتولید، شفافیت و اعتماد پژوهش اصلی است

در صفحات نتایج، اطلاعات هر رکورد شامل عنوان مقاله، اسم نویسندگان، تاريخ انتشار مقاله، منبع آن مقاله ( source Title و تعداد استناد به آن مقاله ( (Cited by است.

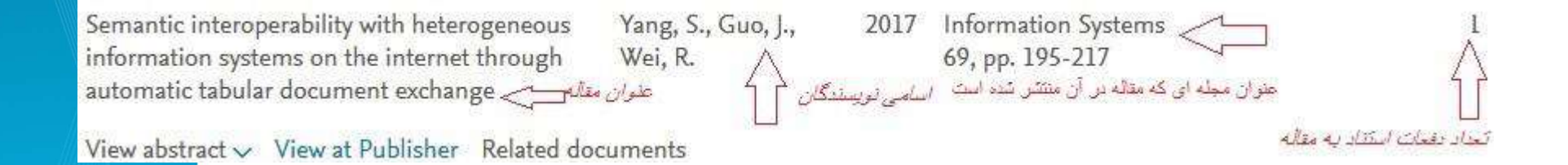

نام نویسنده های هر مقاله لینک میباشد یعنی با کلیک کردن روی یک نام، لیست تمام مقاله های آن نویسنده که درمجموعهٔ Scopusوجود دارد، قابل مشاهده است.

View abstract : چکیدهٔ مقاله را در همان رکورد نشان میدهد.

View at publisher : کاربر را به صفحهٔ ناشر آن رکورد هدایت میکند. در صورتی که دانشگاه یا موسسه ای، اشتراک الکترونیکی آن ناشر را داشته باشد میتوان به متن کامل آن مقاله دسترسی پیدا نمود.

Related documents : رکوردهای مرتبط با رکورد مورد نظر را نمایش میدهد. در صفحه نتایج در قسمت Sort on، امکان مرتب کردن نتایج بازیابی شده به صورت دلخ واه وجود دارد. Cited byترتیب نمایش نتایج بر اساس میزان استناد به آنها )از کم به زیاد یا برعکس(10

Relevance: ترتیب نمایش نتایج بر اساس میزان وابستگی به کلیدواژه های وارد شده

Date: ترتیب نمایش نتایج بر اساس تاریخ )از جدیدترین به قدیمی ترین یا برعکس

First Author : ترتيب نمايش نتايج بر اساس نام نويسنده اول

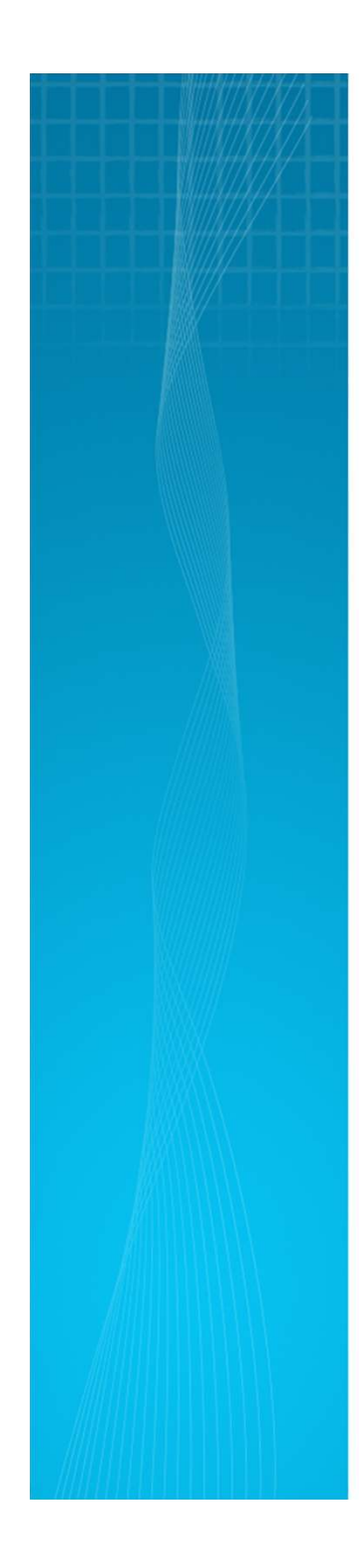

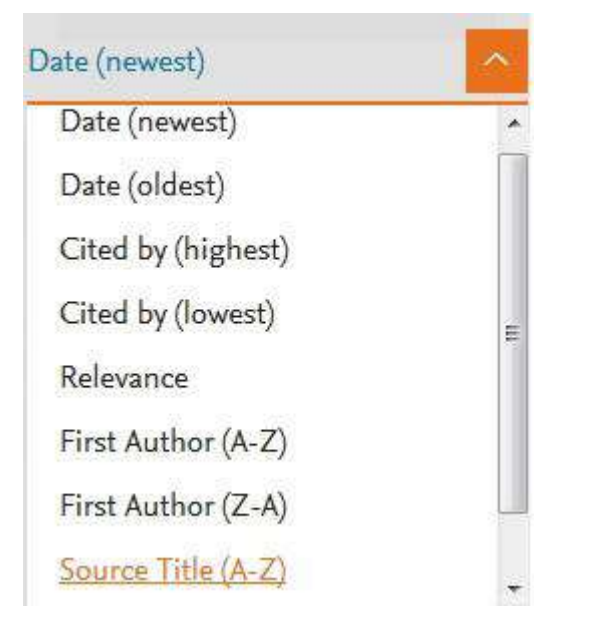

کاربرد سایر گزینه هایی که در صفحهٔ نتایج آمده است در ذیل توضیح داده میشود:

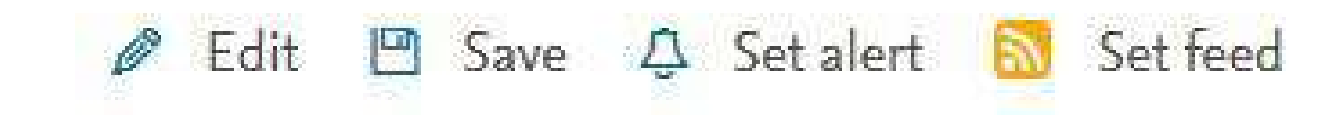

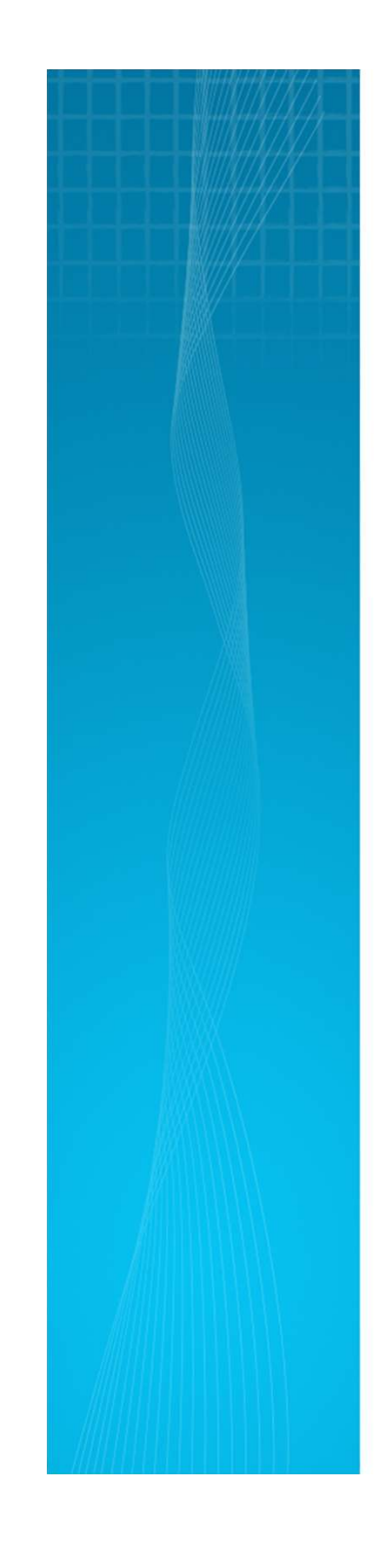

: Edit با انتخاب این گزینه امکان بر گشت به صفحه جستجو و ویرایش فرمول جستجو فراهم میشود. : Saveبا انتخاب این گزینه، امکان ذخیره عبارت جستجو فراهم میشود تا در مراجعات بعدی بتوان مجددا از همان عبارت جستجو استفاده کرد. در مواقعی که برای یک جستجو از فرمول جستجوی طولانی استفاد ہ می شود استفادہ از این گزینہ در دقت و سرعت کار بسیار موثر است. Set alert : امکان استفادہ از Alert که یکی از ابزارهای Set alert برای اطلاع رسانی است را فراهم میکند. در قسمتهای بعدی این گزینه بطور مفصل توضیح داده خواهد شد. : Set feed امکان تنظیم RSS که یکی دیگر از ابزارهای اطلاع رسانی است، فراهم م یشود. در سمت چپ صفحه نتایج، امکان محدود کردن نتایج بازیابی شده وجود دارد. : Search within resultsبا استفاده از این گزینه میتوان در همان صفحه نتایج، جستجوی خود را با کمک واژههای دیگری محدود کرد. Refine results : این گزینه برای محدود کردن نتایج جستجو با استفاده از دسته بندی نتایج از نظر نوع دسترسی (Access type)، سال انتشار ( (Year، منبع مقاله ( (Source Title، نام نویس نده ( (Author Name، نوع مدر ک (Document Type)و محدودهٔ موضوعی ( (Subject Area، و ... بکار میرود.

# Limit toامکان محدود کردن نتایج بازیابی شده را فراهم میکند ولی Exclude

گزینه های انتخاب شده را از نتایج، حذف و بقیهٔ نتایج را نشان میدهد. برا ی مثال

چنانچه بخواهید از لیست نتایجی که برای یک جستجو مشاهده میشود رکوردهایی که از یک نویسندهٔ خاص است را حذف کنید، در قسمت Re fine Resultsنام آن نویسنده را انتخاب و گزینهٔ Excludeرا کلیک نمائید.

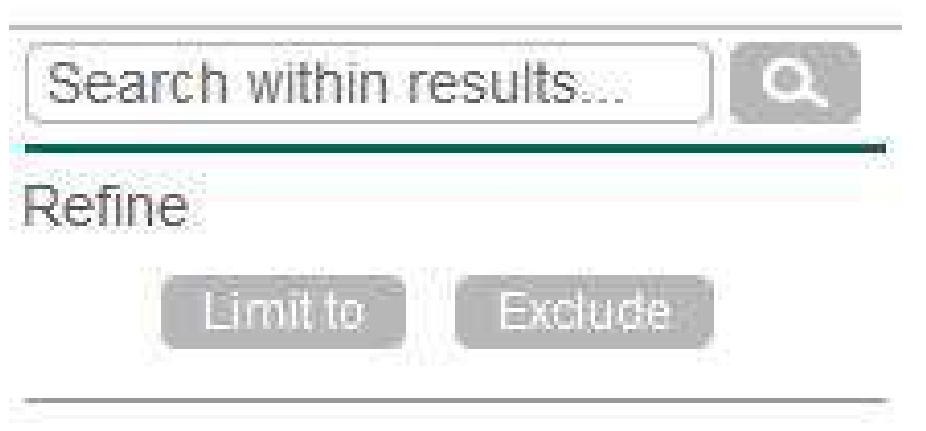

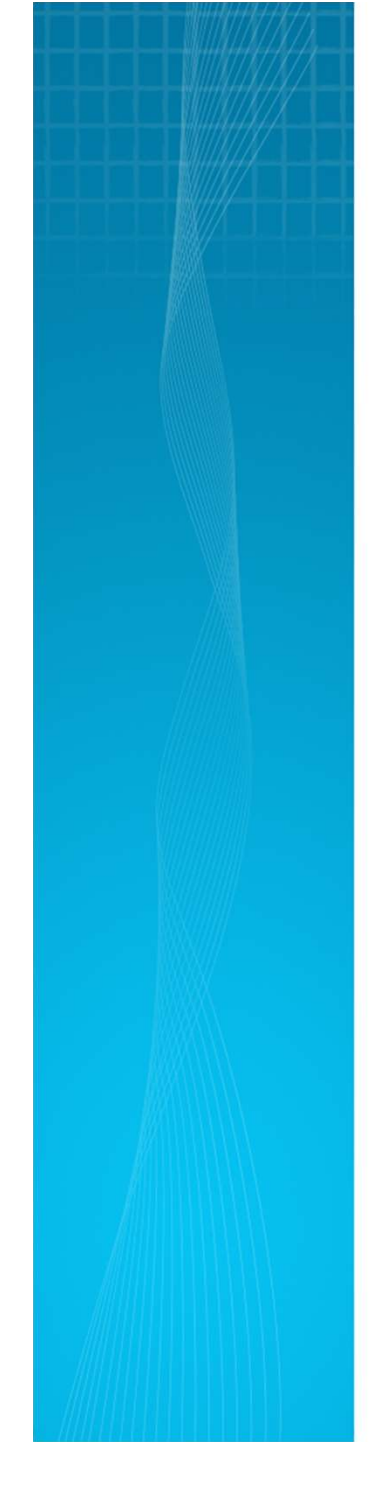

#### ( View secondary documents مرور مدارک ثانویه

View secondary documents رکوردهایی که در اسکاپوس نمایه نشده اند ولی از رفرنسهای سایر رکوردهای موجود در اسکاپوس بازیابی شدهاند، را نمایش میدهد. این مدارک در اسکاپوس دارای اطلاعات ناقصی هستند، بنابر این به صورت جداگانه فهرست شدهاند.

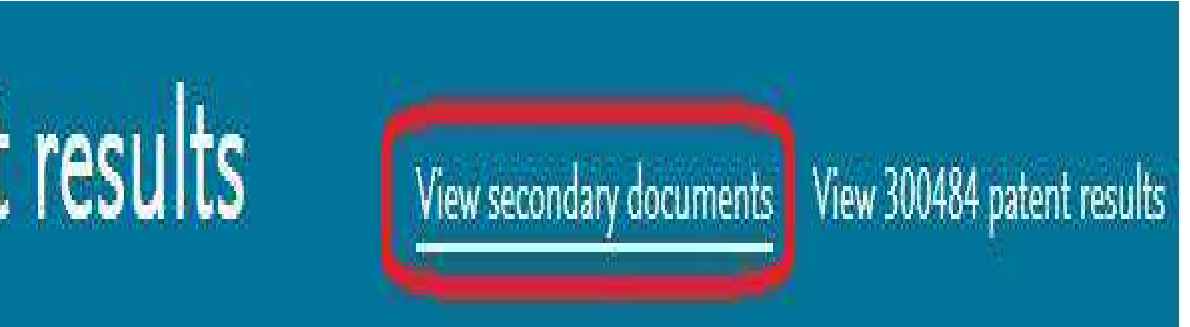

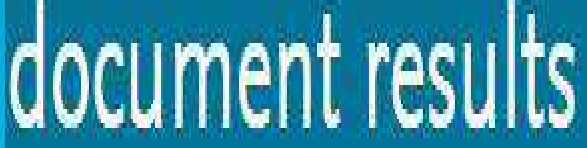

با انتخاب هر رکورد، گزینه های Export, Download, View citat ... ... ion overview, view cited by, ... صورت مختصر معرفی میشوند:

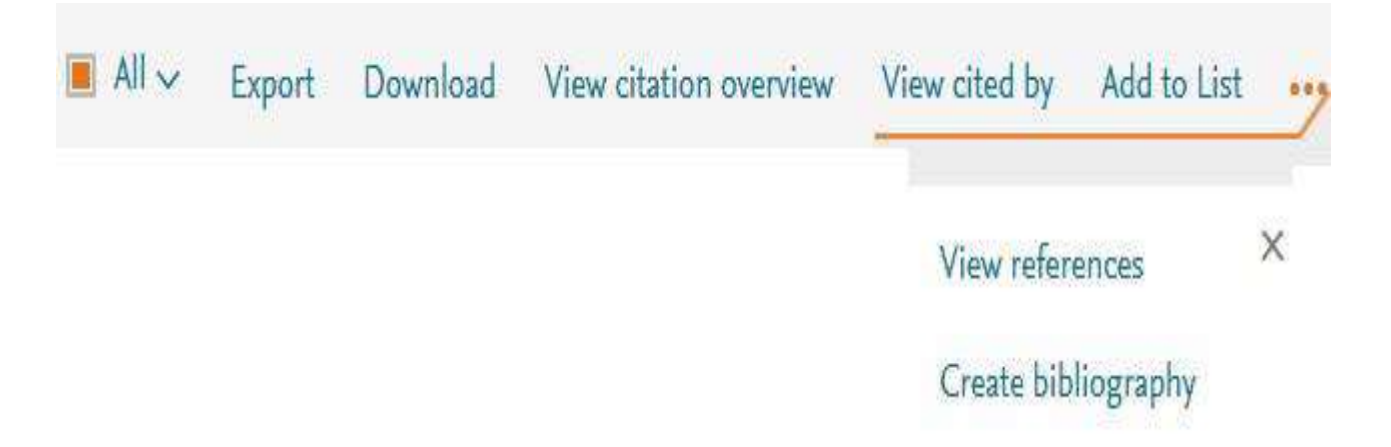

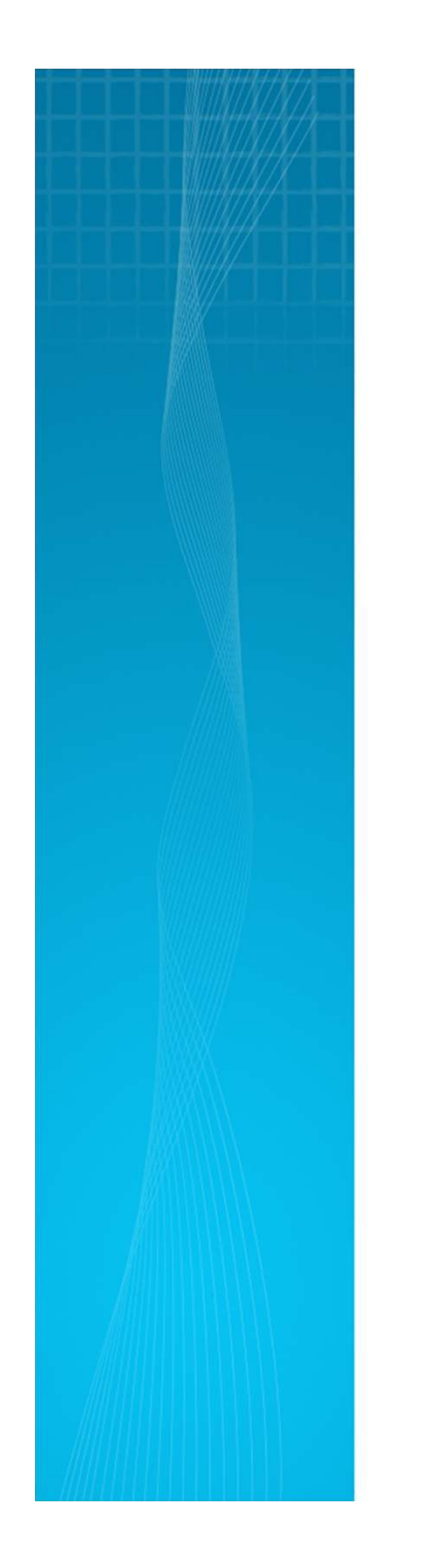

: Export با انتخاب این گزینه، امکان خروجی گرفتن از رکورهای انت خاب شده و ارسال آنها به نرمافزارهای رفرنسنویسی از قبیل Endnote, Men ن میشود. همچنین امکا و سفارشی کردن ( Customize informationبر اساس فیلدهای مورد نظر وجود دارد.

Export document settings ①

You have chosen to export 36024 documents

Select your method of export

Ref Works
 RIS Format (EndNote, Reference Manager)

○ CSV (Excel) ○ BibTeX ○ Text (ASCII in HTML)

Customize export

| Citation information | Bibliographical information    |
|----------------------|--------------------------------|
| Author(s)            | Affiliations                   |
| Document title       | Serial identifiers (e.g. ISSN) |
| Year                 | PubMed ID                      |
| Source title         | Publisher                      |
| Volume, Issue, Pages | Editor(s)                      |
| Citation count       | Language of Original Document  |

Cancel Expo

**: Download**با انتخاب رکوردهای مورد نظر و گزینه Download، امکان دریافت متن کامل رکورد )**در صورت دسترسی داشتن به ناشر** فراهم میشود. برای استفاده از این امکان، نصب نرم افزارهای Flashو Java بر روی رایانه الزامی است.

: View citation overview با انتخاب این گزینه امکان مشاهده است نادهایی که به هر رکورد شده با جزئیات آن فراهم میشود. در واقع یک نمای کل ی از میزان استنادات به رکوردهای انتخاب شده را نشان میدهد.

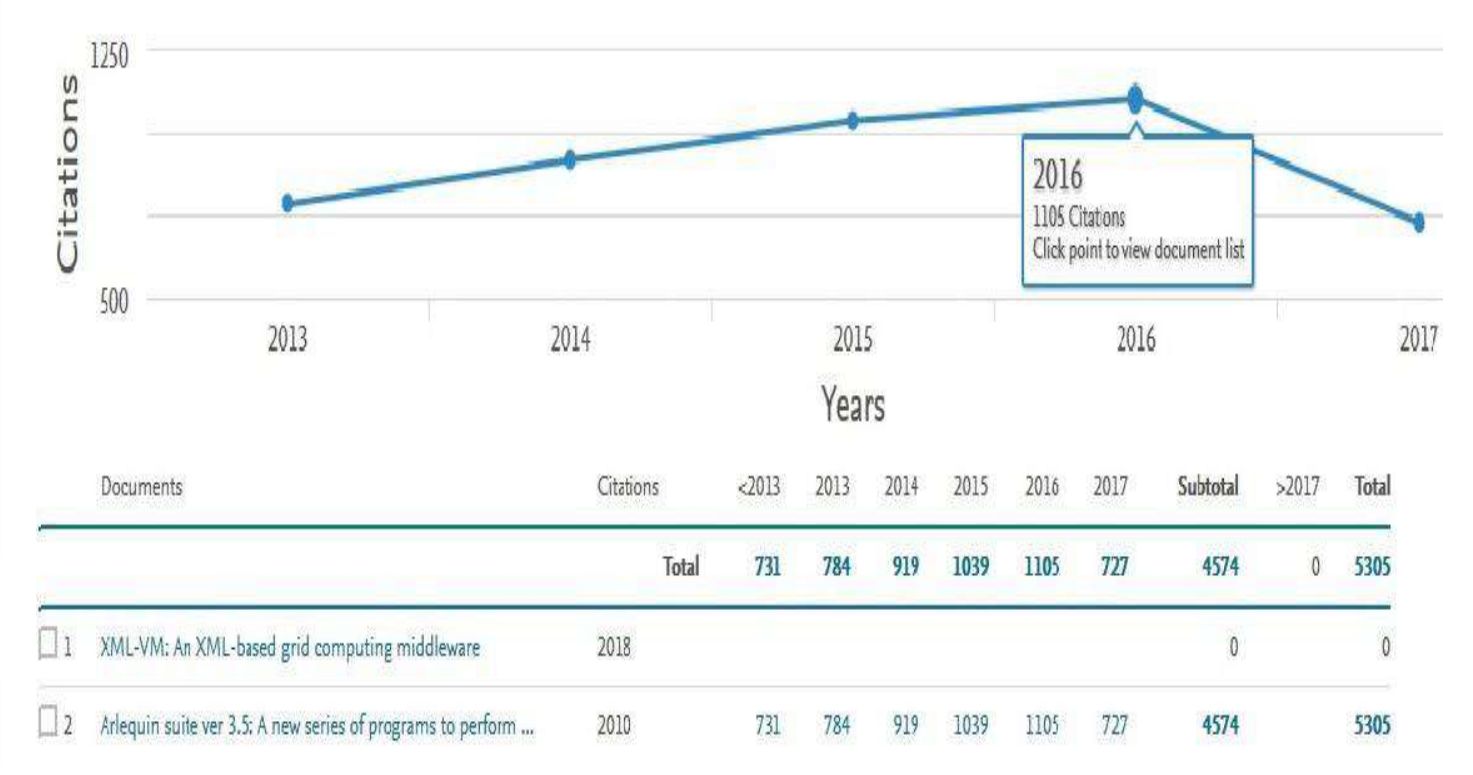

با انتخاب گزینه Excludes self citations of all authors، میتوان تعداد خوداستنادیهای هر نویسنده را از نتایجحذف کرد. با انتخاب گزینه Exclude Citations from booksاستناد به کتابها حذف میشود.

Exclude self citations of all authors Exclude citations from books

View Cited by با انتخاب این گزینه برای هر رکورد، لیست
 مدارکی که به آن رکورد استناد داده اند مشاهده میشود.
 Add to List با انتخاب این گزینه، می توان لیستی از نتایج
 مورد نظر خود در جستجوهای متفاوت تهیه کرد. سیس آن لیست را

ذخیره کرد تا بتوان در مراجعات بعدی بدون جستجوی مجدد، لیست ذخیره شده را مشاهده و مدیریت کرد. برای ذخیره لیست مورد نظر، باید قبلا در سیستم ثبت نام کرده و با وارد کردن نام کاربری و رمز عبور خود، وارد سیستم شوید ورکوردهای انتخاب و ذخیره شده را بازیابی نمایید.

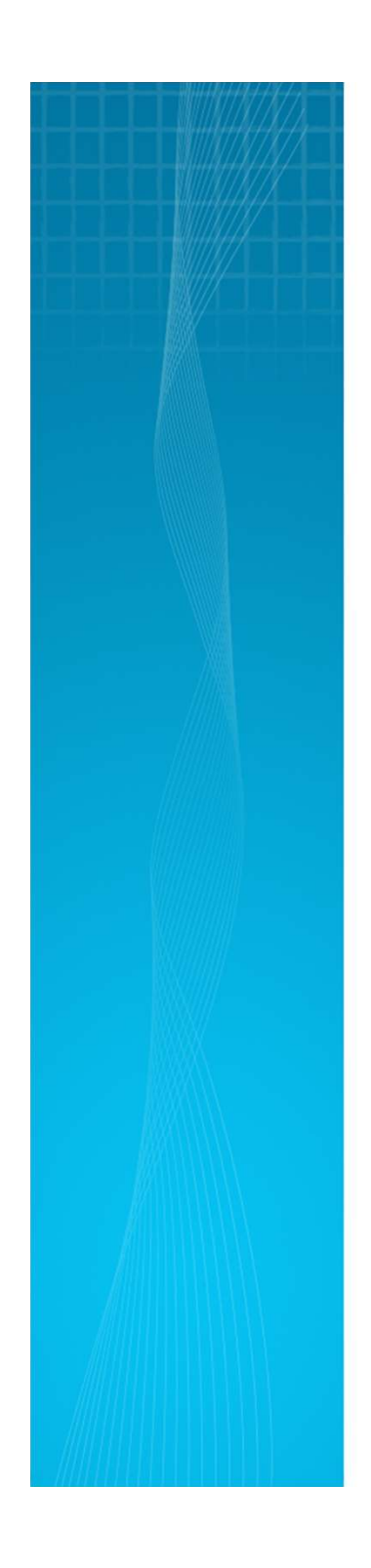

The selected 4 documents were added to your temporary list. View or manage your list.

توجه کنید که گزینه Saved Listsو Save Search متفاوت هستند. Save Search ایستی از رکوردهای موردنظر و انتخاب شده را ذخیره میکند ولی save search ستراتژی جستجوی انجام شده را به طور کامل ذخیره و بازیابی میکند. با انتخاب گزینه ... در بالای صفحه نتایج)بعد از گزینه Save to list

X

**: View references** لیست منابع و مآخذ رکورد یا رکوردهای انتخاب شده را نشان میدهد.

**Create bibliography :** رکورد را نمایش میدهد.

#### Bibliography: QuikBib

QuikBib allows you to generate a reference list (bibliography) from your selected documents in a variety of widely used output styles.

| Format: HTML 🔹 |                 |
|----------------|-----------------|
| Style: Harvard |                 |
|                | < Back   Create |
|                |                 |

Author, A.A., Author, B.B.& Author, C.C. 2005, "Title of article", Title of Journal, vol. 10, no. 2, pp. 49-53.

Email : با انتخاب این گزینه، امکان ارسال رکوردهای انتخاب شده از طریق پست الکترونیکی فراهم میشود. Print : با انتخاب این گزینه، امکان چاپ رکورهای انتخاب شده فراهم میشود.

# Analyze search results از دیگر امکانات اسکاپوس، میتوان به گزینه Analyze search res اسالشاره کرد. با انتخاب این گزینه، امکان آنالیز کردن نتایج جستجو وجود دارد. آنالیز بر اساس سال انتشار مقاله، نویسنده، وابستگی سازمانی ، نام کشور، نوع مدرک و محدوده موضوعی میتواند انجام گیرد.

Analyze search results

| TITLE-ABS-KEY ( oil ) | Back to your search | results           |             |                  |                             |                            |              |
|-----------------------|---------------------|-------------------|-------------|------------------|-----------------------------|----------------------------|--------------|
| 206089 documer        | nt results Choose   | date range to ana | alyze: 2010 | • to 2016        | <ul> <li>Analyze</li> </ul> |                            |              |
| Year                  | Source              | Author            | Affiliati   | on Country       | y/Territory                 | Document type              | Subject area |
| Country/Territory     |                     | Documen           | ts 🔻        | Documer          | nts by co                   | ountry/territo             | ry           |
| China                 |                     | 42191             | *           | Compare the docu | ment counts fo              | r up to 15 countries/terri | tories       |
| 𝕑 United States       |                     | 34874             | III.        | China            |                             |                            | 75           |
| ⊘ India               |                     | 11436             |             | United States    |                             |                            |              |
| Inited Kingdom        |                     | 8784              |             | India            |                             |                            |              |
| I Brazil              |                     | 8558              |             | 2023/88          |                             |                            |              |
| I Canada              |                     | 8166              |             | United Kingdom   |                             |                            |              |
| Iran                  |                     | 6486              |             | Brazil           |                             |                            |              |

Alertیا سیستم آگاهی رسانی: این سیستم به کاربر اجازه میدهد تا فرمول جستجوی خود را در این محیط وارد کرده تا بعد از روزآمد شدن اطلاعات و اضافه شدن رکورد جدید به مجموعه، از طريق پست الكترونيكي به وي اطلاع داده شود.براي استفاده از این امکان، در صفحهی نتایج جستجو، بر روی گزینهٔ set alert کلیک و با وارد کردن نام کاربری و رمز عبور خود وارد صفحهی تنظیم alertشوید )ه مانطور که در اول این راهنما اشاره شد باید در پایگاه اسکاپوس ثبت نام کنید تا بتوانید از نام کاربری و رمز عبور خود استفاده نمایید(. در مرحلهٔ بعد ، نامی برای این مجموعه از alertخود انتخاب نموده و نوع تناوب دریافت ایمیل )روزانه، هفتگی، ماهانه،...( را انتخاب نمایید. بعد از روز آمد شدن اطلاعات مجموعه، چنانچه رکوردی در ارتباط با جستجوی شما به مجموعه اضافه شود از طریق ایمیل اعلام میگردد.

- در اسکاپوس سه نوع alertرا می توان تنظیم کرد:
- Search alerts.در این نوع، هر زمانی که مدر کی مرتبط با جستجوی
- انجام شده به مجموعه اضافه شود از طریق پست الکترونیکی به کاربر اطلاع داده میشود
- **. Author citation alerts** نویسنده استناد شود از طریق پست الکترونیکی به کاربر اطلاع داده میشود. **. Document Citation alerts** -در این نوع، هر زمانی که به یک مدرک استناد شود از طریق پست الکترونیکی به کاربر اطلاع داده میشود.

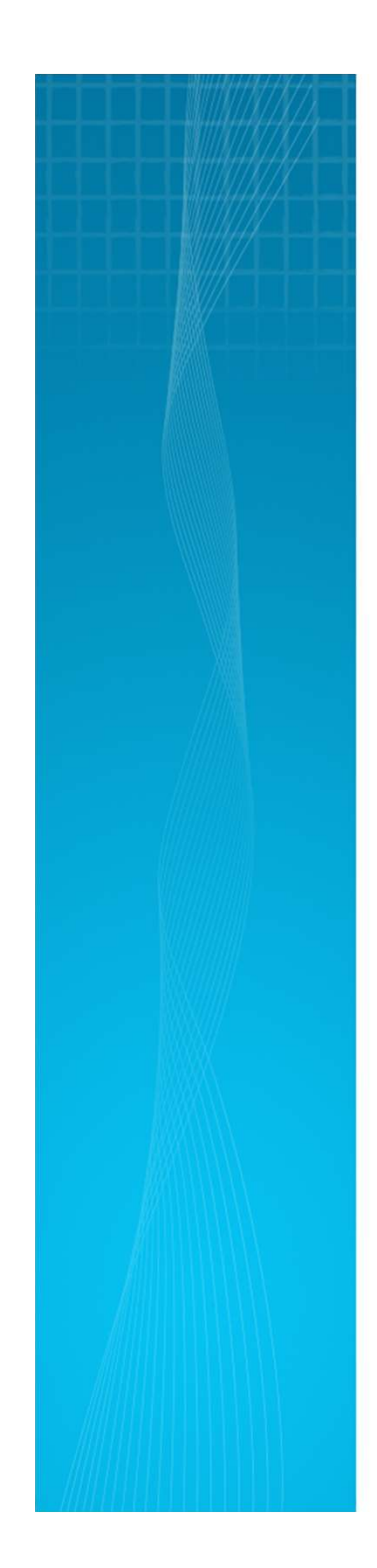

| Set Alert                                                                                                    |                          | (* = Require                 | d fields)      |
|----------------------------------------------------------------------------------------------------|--------------------------|------------------------------|----------------|
| Search: TITLE-AB                                                                                                    | S-KEY ( hea              | rt AND attack                | ()             |
| Name of alert:                                                                                                    |                          |                              |                |
| test                                                                                                    |                          |                              |                |
| E-mail address(e:                                                                                                    | s):                      |                              |                |
| And a second second second second second second second second second second second second second second second                     |                          |                              |                |
| tabakhan@of.                                                                                                    | iut.ac.i                 | r                            |                |
| tabakhan@of.                                                                                                    | iut.ac.i                 | 200<br>200<br>200            | _              |
| tabakhan@of.                                                                                                    | iut.ac.i                 | Ľ                            |                |
| tabakhan@of.<br>Separate multiple em                                                                                               | iut.ac.i<br>ailaddresses | r<br>by a semicolo           | n, comma,      |
| tabakhan@of.<br>Separate multiple em<br>space or enter.                                                                            | iut.ac.i<br>ailaddresses | r<br>by a semicolo           | n, comma,      |
| tabakhan@of.<br>Separate multiple em<br>space or enter.<br>Frequency:                                                              | iut.ac.i<br>ailaddresses | r<br>by a semicolo           | n, comma,      |
| tabakhan@of.<br>Separate multiple em<br>space or enter.<br>Frequency:<br>Every week                                                | iut.ac.i<br>ailaddresses | r<br>by a semicolo<br>Sunday | n, comma,<br>• |
| tabakhan@of.<br>Separate multiple em<br>space or enter.<br>Frequency:<br>Every week<br>E-mail format:                              | iut.ac.i<br>ailaddresses | r<br>by a semicolo<br>Sunday | n, comma,      |
| tabakhan@of<br>Separate multiple em<br>space or enter.<br>Frequency:<br>Every week<br>E-mail format:<br>() HTML () Text            | iut.ac.i<br>ailaddresses | r<br>by a semicolo<br>Sunday | n, comma,      |
| tabakhan@of<br>Separate multiple em<br>space or enter.<br>Frequency:<br>Every week<br>E-mail format:<br>() HTML () Text<br>Status: | iut.ac.i<br>ailaddresses | r<br>by a semicolo<br>Sunday | n, comma,      |

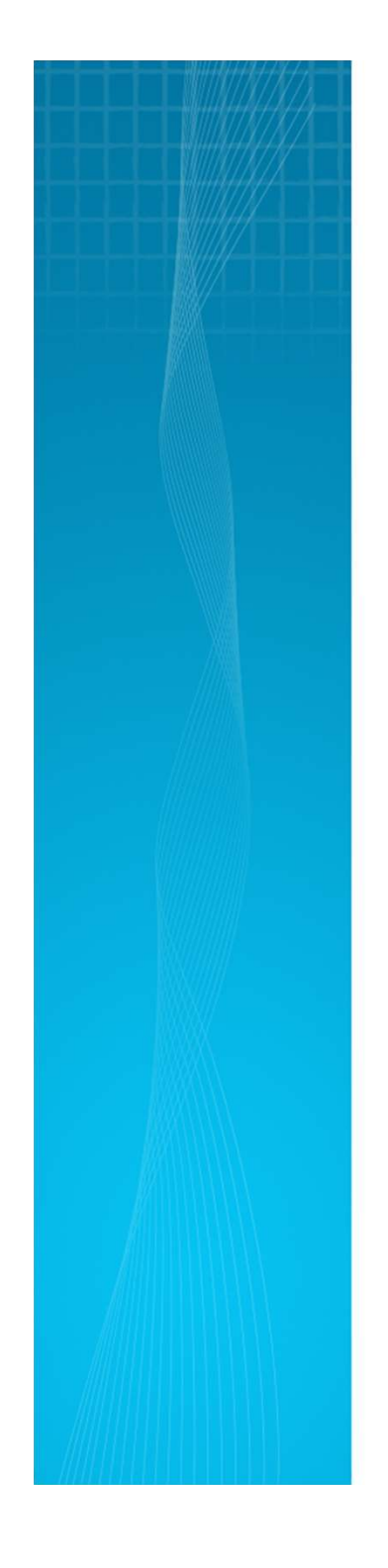

# : Compare sources یکی از امکانات پایگاه اسکاپوس، استفاده از ابزار مقایسه منابع یا Compare sourcesاست.

Scopus Search Sources Alerts Lists Help ~ Register >

Compare sources >

# Document search

برای ارتباط با صفحه مقایسه منابع، گزینه Compare sources از در همه صفحات اسکاپوس قابل مشاهده است،انتخاب نمایید. با استفاده از این ابزار، میتوان دو یا چند منبع را با هم مقایسه کرد. برای استفاده پس از وارد شدن به صفحه ی مورد نظر، عنوان مجله مورد نظر یا قسمتی از عنوان را وارد کنید و از منوی آبشاری روبروی آن، گزینه Source titleرا انتخاب کنید. با شماره استاندارد بین المللی مجلات و همچنین نام ناشران نیز میتوان کار را ادامه داد.

### Compare sources

**Compare sources** Search for and choose up to 10 sources to analyze and compare.

| corrosion ×                               | Source Title • | Limit to: All Subject areas | • | ٩ |
|-------------------------------------------|----------------|-----------------------------|---|---|
| Show:  O CiteScore  O SJR  O SNIP  O ISSN | Source Title   |                             |   |   |
|                                           | ISSN           |                             |   |   |
|                                           | Publisher      |                             |   |   |

در صفحه نتایج، لیست مجلات منطبق با واژه وارد شده مشاهده میشود که با انتخاب مجلات مورد نیاز میتوان مقایسه بین آنها را شروع کرد. مقایسه مجلات بر اساس شاخصهای CiteScore, SJR, SNIP, ISSN انجام میشود. همچنین امکان مشاهده نتیجه نهایی بر اساس جدول و نمودار وجود دارد.

#### Compare sources Search for and choose up to 10 sources to analyze and compare.

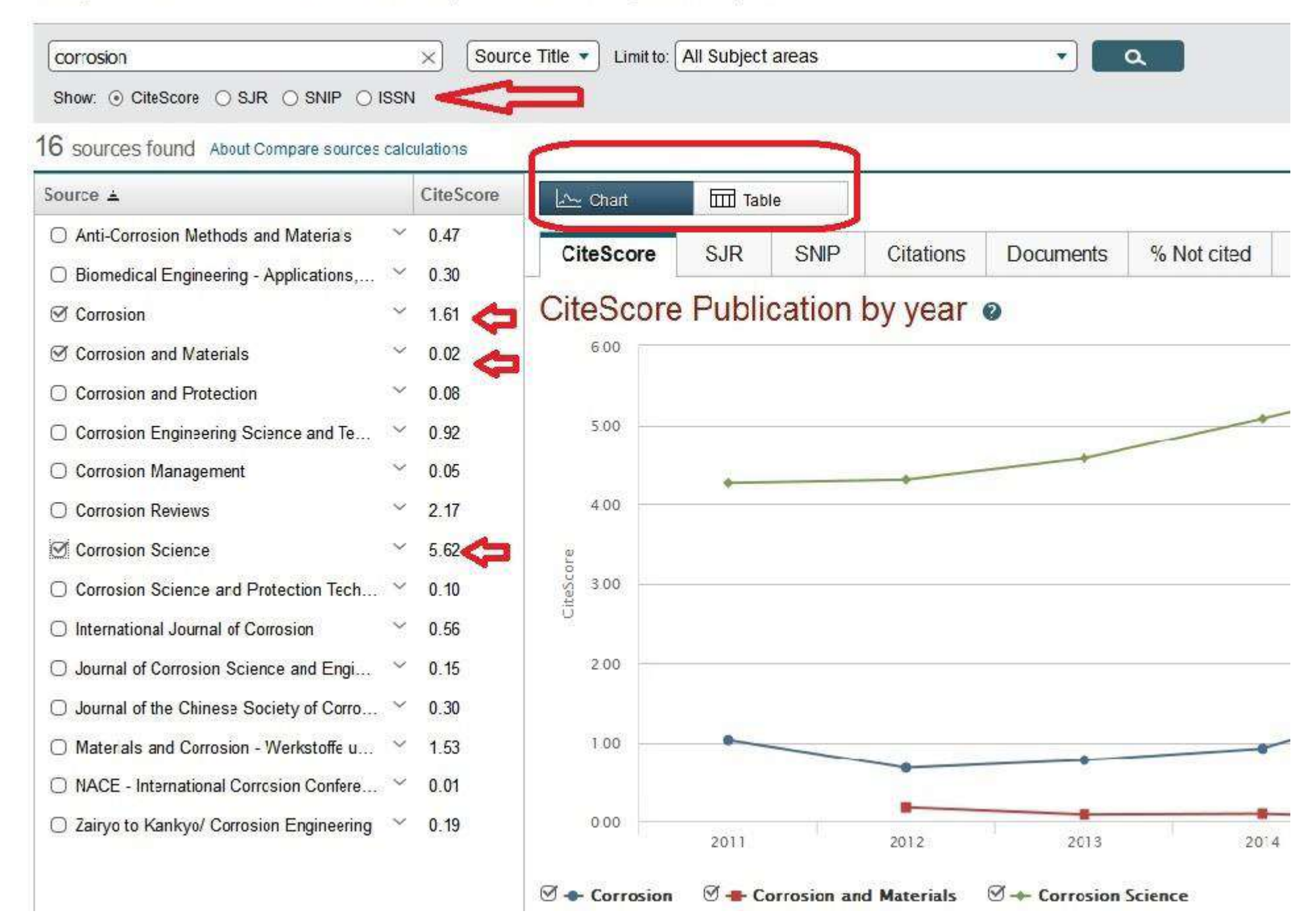

# نمونه ای از مقایسه سه مجله بر اساس شاخص SNIPدر تصویر زیر قابل مشاهده است.

CiteScore SJR SNIP Citations Documents % Not cited % Reviews

Source normalized impact per paper by year @

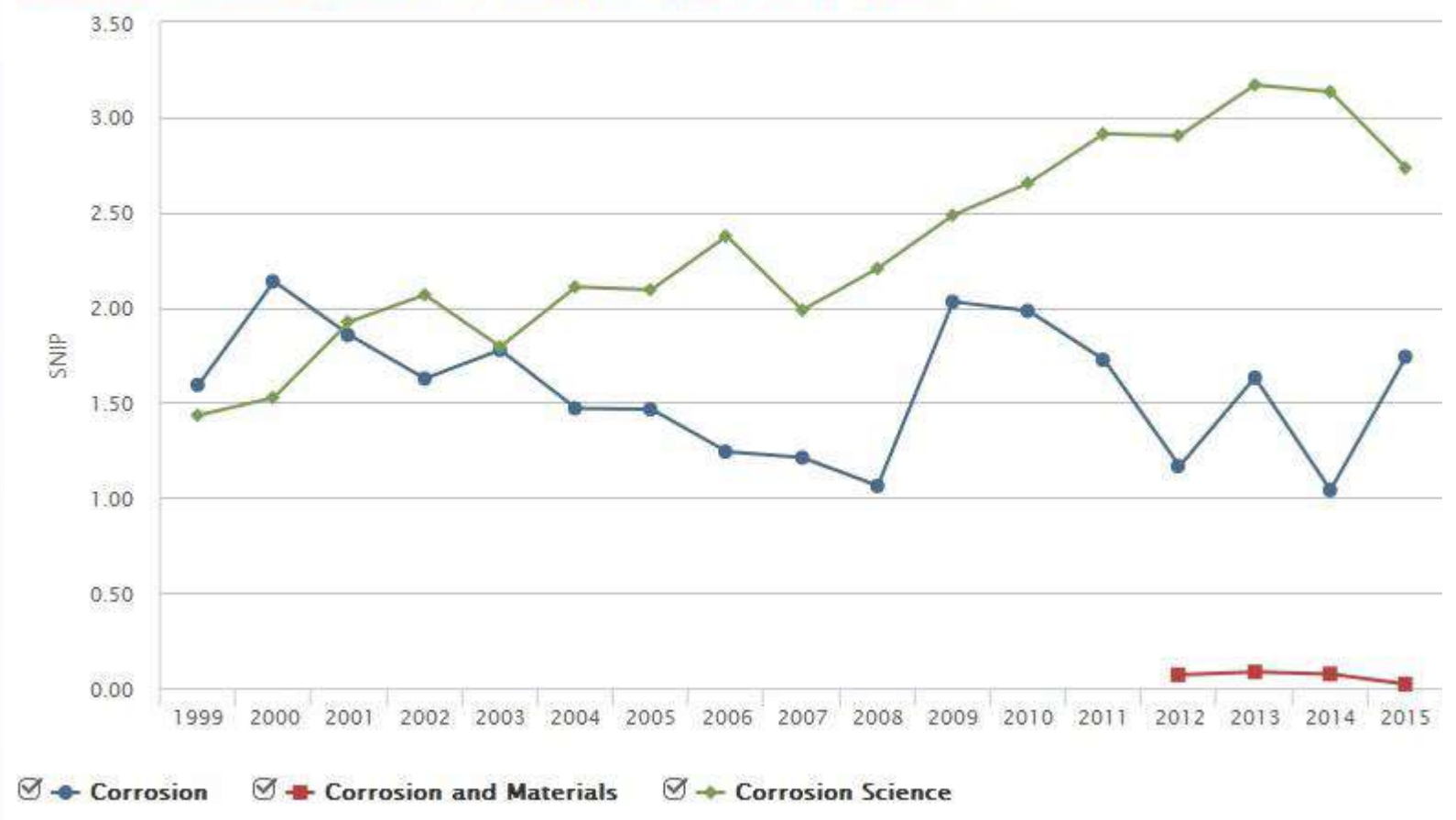

**گزینه Sources** برای بررسی یک مجله، تحلیل آن و بررسی شاخصهای مربوط به سنجش آن مجله مانند .... SJR, SNIP,از گزینه Sourceاستفاده نمایید.

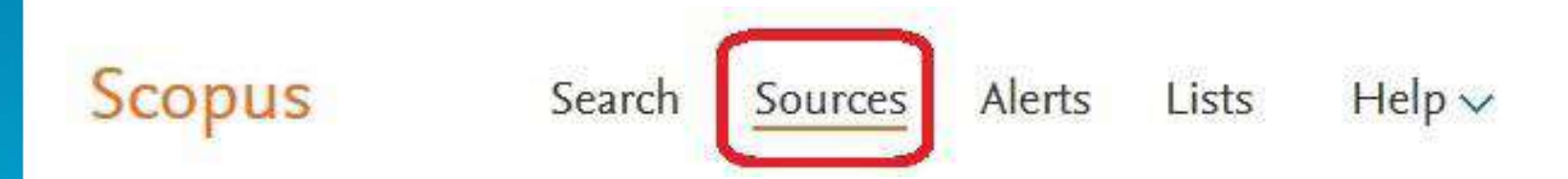

امکان جستجو بر اساس نام مجله، شماره استاندارد بین المللی مجله ( (ISSN، جستجو بر اساس ناشر و همچنین جستجو بر اساس ناحیه موضوعی فراهم است. همچنین امکان مرور الفبایی لیست مجلات نیز وجود دارد.

# Sources

Subject area

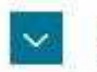

Enter subject area

#### شاخصهای CiteScore, SJR, SNIPبرای هر عنوان مجله، قابل مشاهده است.

| Source title 🗸                                 | Citations<br>2017 ↓ | Documents<br>2014-16↓ | % Cited 🗸 | SNIP ↓ | SJR↓   | Publisher 🕁         |
|------------------------------------------------|---------------------|-----------------------|-----------|--------|--------|---------------------|
| Ca-A Cancer Journal for Clinicians<br>نام مجله | 16,961              | 130                   | 70        | 88.164 | 61.786 | Wiley-<br>Blackwell |

جزئیات تکمیلی مرتبط با هر عنوان مجله شامل ناشر، پوشش سالهای نمایه شده در اسکاپوس، شماره استاندارد بین المللی، و شاخصهای متریک مجله شامل SJR، Citesscoreو SNIPآن نیز قابل مشاهده است.

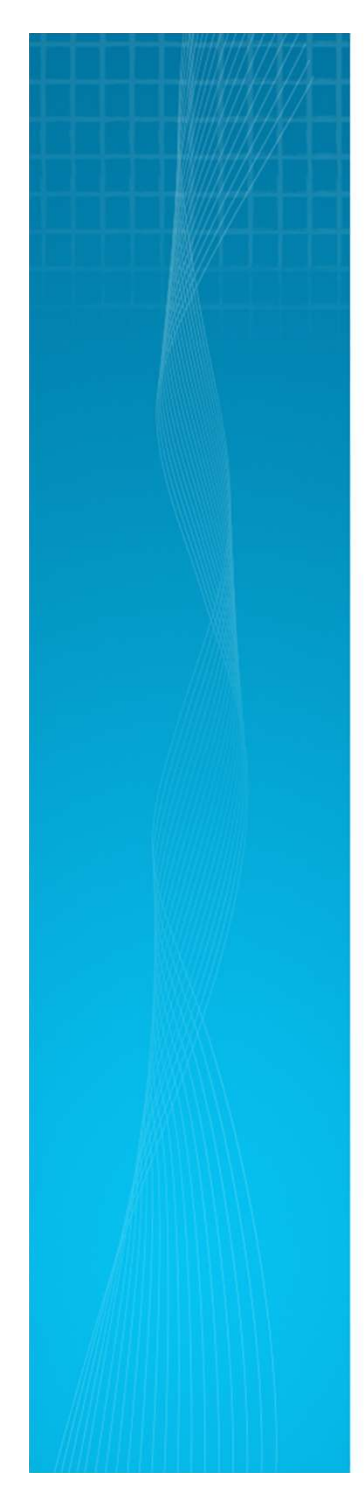

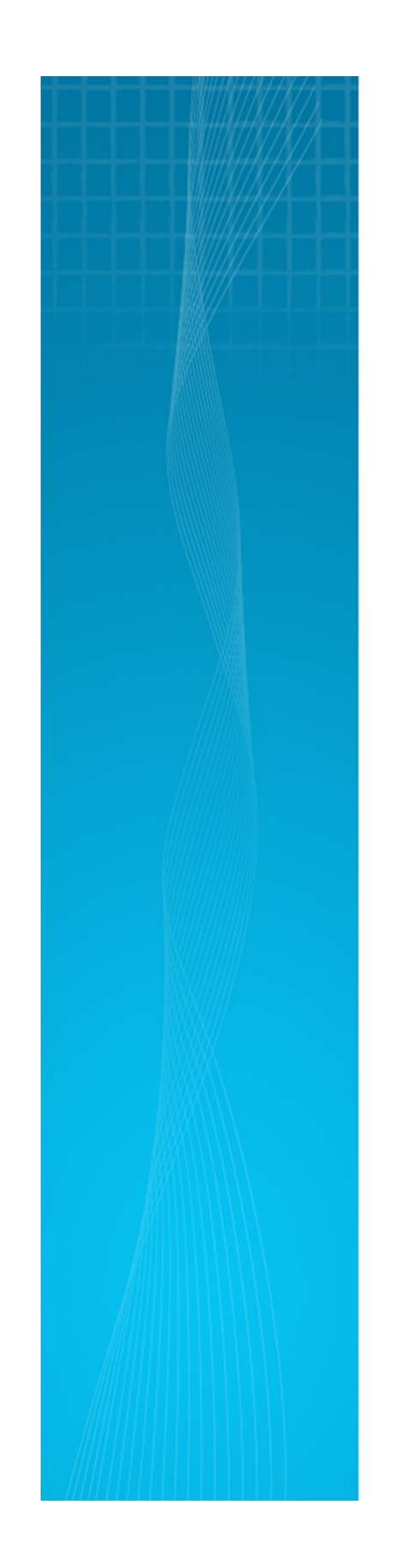

#### Agronomy Journal

Incorporating: Journal of Production Agriculture

Scopus coverage years: from 1976 to 1985, from 1987 to 1988, 1991, from 19 Publisher: American Society of Agronomy

ISSN: 0002-1962 E-ISSN: 1435-0645

Subject area: Agricultural and Biological Sciences: Agronomy and Crop Science

Set document alert

Journal Homepage

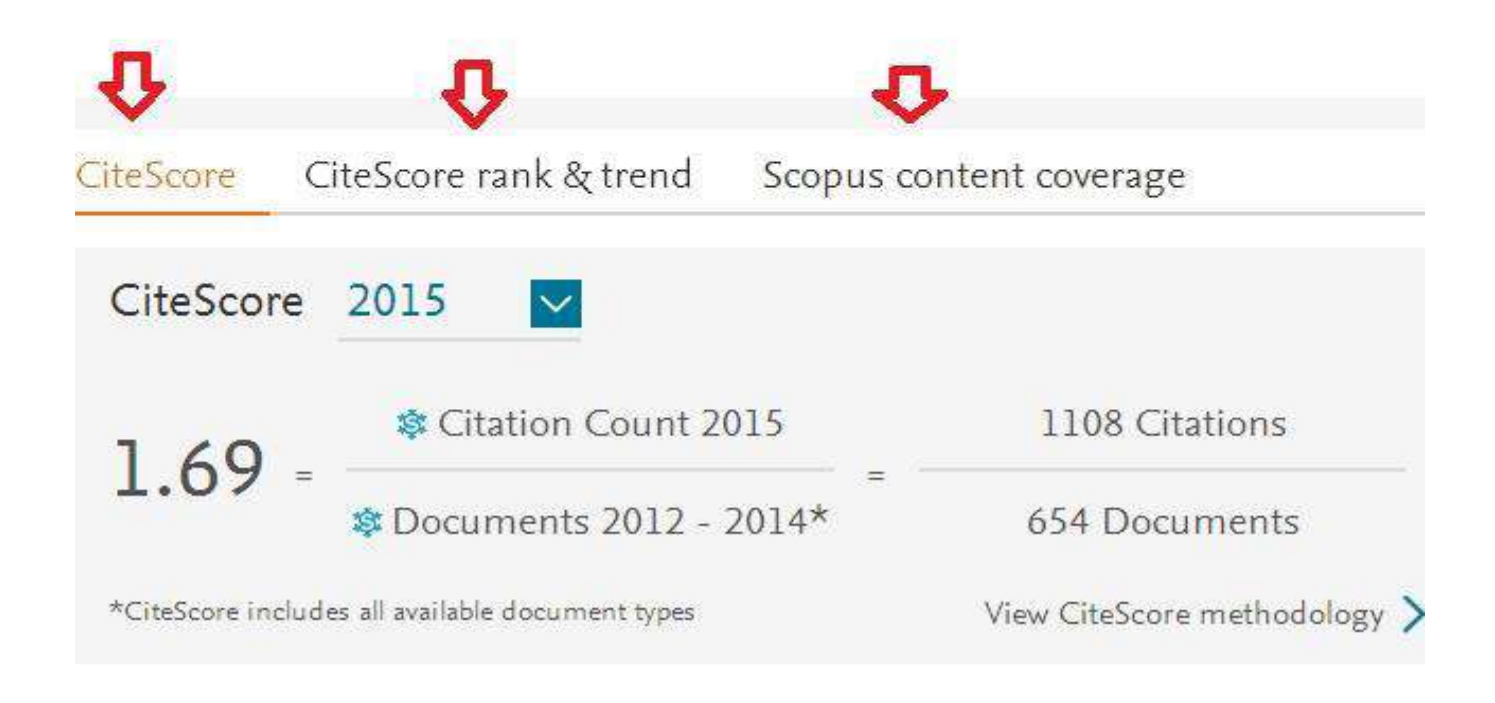

چه مجلاتی در اسکاپوس نمایه می شوند: موارد زیر، شرایط لازم برای نمایه شدن یک مجله در پایگاه اطلاعاتی اسکاپو س است: 🛛 منظم بودن در نشر 🛛 بين المللي بودن مجله 🛽 پژوهشی بودن مجله 🛽 حداقل یک شماره در سال منتشر شود 🛛 چکیدہ انگلیسی 🛛 وب سایت مجله. )دسترسی آسان، جامع بودن، وضوح و کیفیت وب سایت مجله(

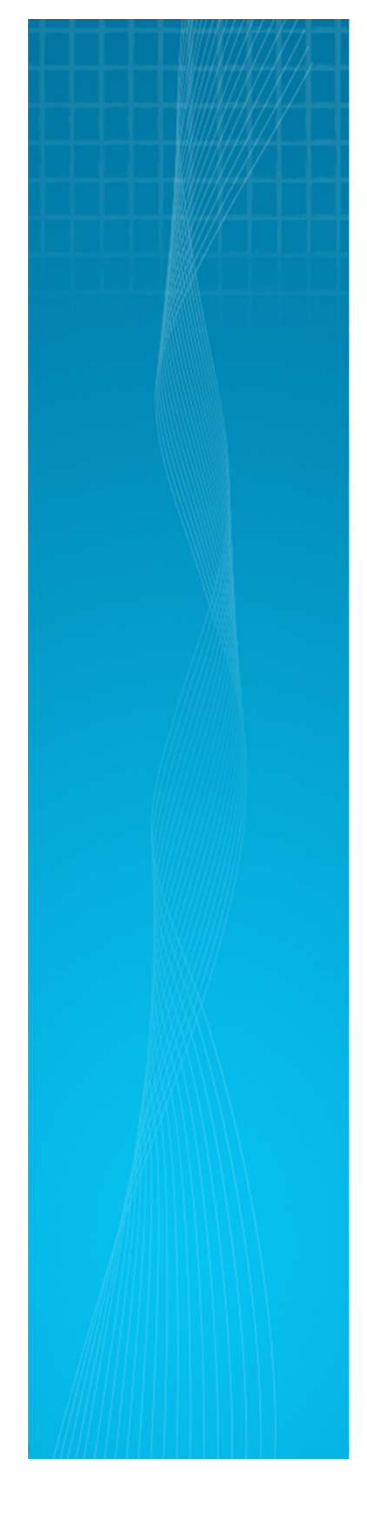

دو عبارت Bibliography information الحالي المتفاده
 Citation information در پایگاههای اطلاعاتی استفاده
 Bibliography information میشوند، با هم تفاوتهایی دارند.
 اطلاعات کتابشناختی یک رکورد شامل وابستگی سازمانی، شماره DO
 ا، زبان اصلی سند، ویراستار، آدرس مکاتبات و عنوان اختصاری آن مدر کی

نکته:

است. Citation informationاطلاعات استنادی رکورد شامل عنوان مقاله، تاریخ نشر، عنوان مجله، دوره،شماره، صفحه و تعداد استناده ا به آن رکورد، نوع مدرک و نشریه است.
فهرست منابع و مآخذ:

1. Help of SCOPUS. From: http://help.elsevier.com/app/answers/de tail/a\_id/2369/p/8150/incidents.c\$portal \_account\_name/55255

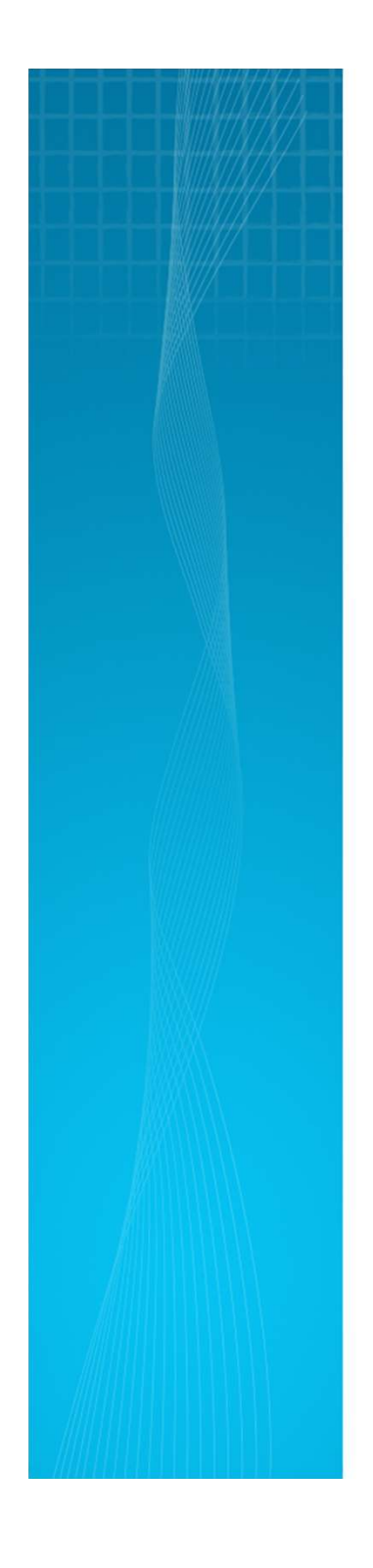